# Table des matières & Index Partie première : Table des matières

# Jean-Yves Lucca

Première édition du 14 novembre 2005 Version du 10 mai 2012 réalisée avec AOO 3.4.0

Le site du Forum francophone OpenOffice.org http://user.services.openoffice.org/fr/forum/

# Licence de ce document

Ce document est sous licence GNU F.D.L. (Licence de Documentation Libre GNU en français : <u>http://cesarx.free.fr/gfdlf.html</u>

officiel : http://www.gnu.org/licenses/licenses.html#GPL

Vous êtes libre de le reproduire, le recopier, le réutiliser, l'améliorer, le modifier et le distribuer à condition de lui attribuer les mêmes libertés.

# Typographie

Couleurs utilisées dans le Tutoriel :

Nom d'une fenêtre (ou Boite de dialogue) d'OOo ou AOO, comme Insertion d'index. Icônes Bouton comme **OK** ou **Fermer**.

Onglet sous une fenêtre comme **<u>Gérer</u>** ou **<u>Arrière-plan</u>**.

Sous un onglet, les attributs comme <u>Type</u> ou <u>Titre</u>, <u>Créer à partir de</u>.

**Menu :Format > Paragraphe...>** Ouvrir un des menus de la barre de Menu.

Un clic **droit** ouvre un menu contextuel où il faut choisir une commande comme **Modifier**, **Nouveau**.

Les données à taper au clavier sont indiquées en gras sans quottes (" " ni « ») Lorsqu'il risque d'avoir une confusion, un style, un nom bien déterminé est souligné : <u>Standard</u> et <u>Titre</u> sont des styles natifs d'OOo, <u>MonTitre</u> est un titre personnalisé. Catégorie de Modèles ou le <u>Niveau</u> du Plan.

Aide : Les raccourcis-clavier, les combinaisons de touches (appui simultané sur plusieurs touches et les touches du clavier n'ont pas de signe particulier. F11 est la touche Fonction du clavier, Ctrl en est sa touche Contrôle. Ctrl+N est une combinaison des touche Ctrl et N

Les possesseurs de MacOsX remplaceront la commande Ctrl par Cmd, le Styliste s'appelant de préférence par son icône ou par cmd+T (et non F11)

<u>Vocabulaire</u> : Les fenêtres ouvertes par les commandes seront appelées indifféremment Fenêtre ou Boite de dialogue, question de lisibilité ou de place occupée (7 ou 17 caractères).

Le terme **par défaut** qualifie l'état initial d'une variable du programme, avant son éventuelle modification par l'usager

#### Sommaire

| A. <u>Les Outils</u>                                                                      | 4  |
|-------------------------------------------------------------------------------------------|----|
| 1. Affichage des caractères non imprimables                                               | 4  |
| 2. <u>Le Navigateur F5</u>                                                                | 4  |
| 3. <u>Affichage des Styles. Le styliste F11</u>                                           | 4  |
| 4. <u>Aide visuelle</u>                                                                   | 5  |
| B. <u>Préalable : Hiérarchiser votre texte</u>                                            | 6  |
| 1. Un moyen de contrôle : le Navigateur F5                                                | 6  |
| 2. <u>Chaque Tête de chapitre doit être stylé</u>                                         | 7  |
| a) <u>Styler un texte en cours d'élaboration</u>                                          | 7  |
| b) <u>Modification d'un texte existant non stylé</u>                                      | 7  |
| c) Modification d'un long texte existant non stylé                                        | 7  |
| 3. <u>Associer un style de titre à chaque niveau du plan</u>                              | 8  |
| a) <u>Styles de Titre par défaut</u>                                                      | 9  |
| b) <u>Styles de Titre personnalisés</u>                                                   | 9  |
| 4. Associer un style personnalisé à chaque niveau du plan                                 | 9  |
| a) Remplacement des Titres natifs par les Titres personnalisés                            | 9  |
| C. Insertion de la Table des matières                                                     | 11 |
| 1. Effacer la Table des matières                                                          | 13 |
| 2. <u>Actualiser la Table des matières</u>                                                | 13 |
| 3. <u>Éditer pour Modifier une Table des matières</u>                                     | 13 |
| 4. Attribution occasionnelle d'un niveau à un paragraphe                                  | 13 |
| D. Personnaliser la Table des matières                                                    | 15 |
| 1. <u>Sous l'onglet Index :</u>                                                           | 15 |
| a) <u>Type et titre :</u>                                                                 | 15 |
| b) <u>Créer un Index</u>                                                                  | 16 |
| c) <u>Créer à partir de</u>                                                               | 17 |
| d) Utilisation des Styles supplémentaires                                                 | 18 |
| 2. <u>Sous l'onglet Entrées</u>                                                           | 20 |
| a) <u>Étude de l'affichage par défaut.</u>                                                | 20 |
| b) Créer des Hyperliens entre la Table des matières et le Texte                           | 21 |
| Création de liens à partir de l'affichage par défaut.                                     | 21 |
| Une exploration plus profonde de ces balises                                              | 23 |
| Règles d'édition des balises de la ligne Structure:                                       | 23 |
| <u>Reconstruire une structure dans sa globalité</u>                                       | 23 |
| 3. <u>Sous l'onglet Styles</u>                                                            | 26 |
| a) <u>Attribution des styles de paragraphe « Table de matières »</u>                      | 26 |
| b) <u>Modification des Styles de paragraphe de la famille Table des matières niveau x</u> | 28 |
| c) <u>Décaler davantage les sous-titres de niveau 3.</u>                                  | 29 |
| d) <u>Modifier le fond du niveau 1</u>                                                    | 29 |
| 4. <u>Onglet Colonnes</u>                                                                 | 30 |
| 5. <u>Onglet Arrière-plan</u>                                                             | 31 |
| Arrière-plan comme Couleur.                                                               |    |
| Arriere-plan comme image                                                                  |    |
| E. Les styles des Hyperliens dans la table des matières                                   | 34 |
| F. Modification de la largeur de la table des matières                                    | 35 |

| G. Modification du titre de la Table des matières                                   | 36   |
|-------------------------------------------------------------------------------------|------|
| 1. <u>Remarque préalable : Éviter la surcharge du Titre</u>                         | 36   |
| 2. Une solution lorsque son formatage est trop complexe                             | 36   |
| 3. <u>Remplacer le Titre par Sommaire.</u>                                          | 36   |
| 4. Changer de Police <b>9</b> et centrer <b>2</b> le Titre de la Table des Matières | 36   |
| 5. <u>Écrire le Titre sur deux lignes</u>                                           | 37   |
| 6. Écrire le Titre sur deux lignes centrées                                         | 38   |
| Plusieurs Index dans le document.                                                   | . 39 |
| H. <u>Plusieurs tables de matières</u>                                              | . 39 |
| I. <u>Deux tables de matières indépendantes</u>                                     | 40   |

# Table des matières

Cette première partie du tutoriel succède à celui des Styles de titre (Styles de Paragraphes) et elle est suivie d'une seconde partie traitant des autres Index.

Rappel : Utiliser des styles accélère et facilite la mise en forme d'un document en permettant d'appliquer automatiquement un ensemble d'attributs, assurant ainsi son homogénéité.

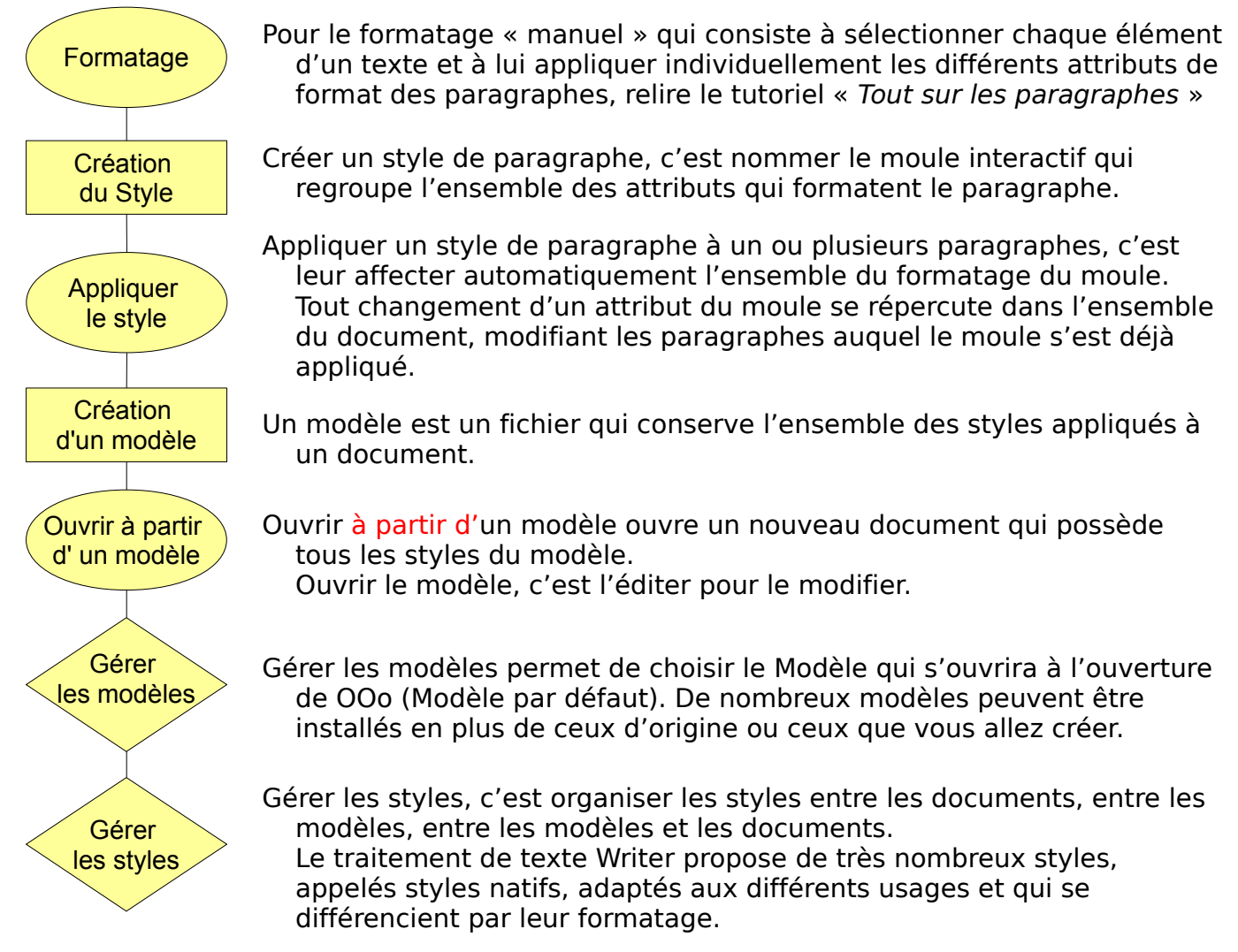

La création de styles personnalisés permet de s'affranchir des styles natifs.

Je vous recommande donc de reprendre le tutoriel sur les Styles de titre si vous désirez des approfondissements ou des éclaircissements. Téléchargement direct : Tout sur les styles de titre : <u>http://www.openoffice.org/fr/Documentation/Writer/Tout%20sur</u> <u>%20les%20Styles%20de%20Titre\_JYL.pdf</u>

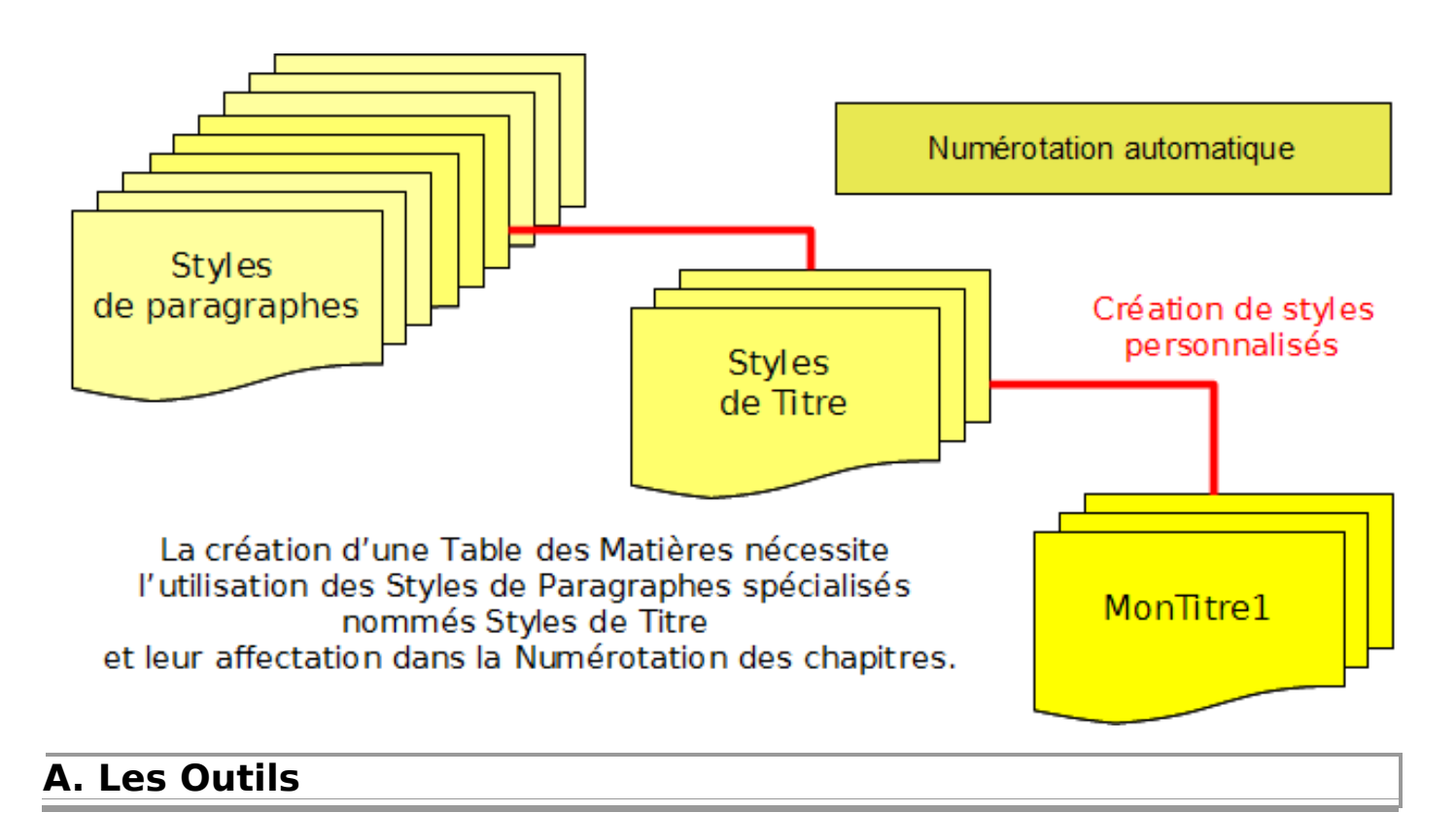

#### 1. Affichage des caractères non imprimables

Nous avons besoin de faire apparaître les **Caractères non imprimables** (**Menu : Affichage** ou Bouton ¶) de la barre d'outil **Standard** afin d'afficher les délimitations du texte ainsi que les Marques de fin paragraphe ¶ (Pied de mouche) obtenues par la frappe de la touche **Entrée** 

et le caractère  $\leftarrow$  (**Maj** + **Entrée**) qui marque un simple retour à la ligne, sans créer de nouveau paragraphe, appelé « Aller à la ligne ».

#### 2. Le Navigateur F5

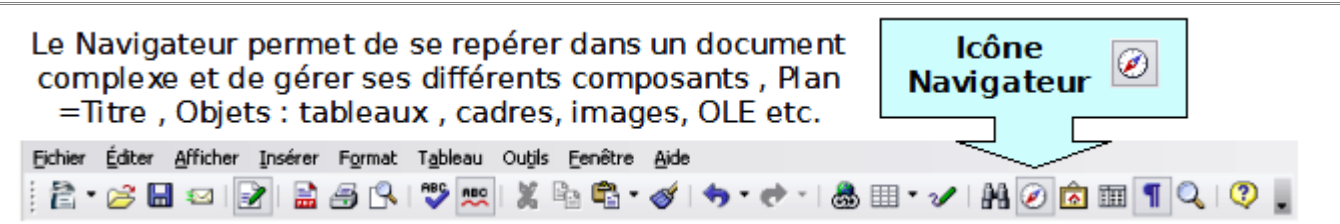

Il permet de contrôler si le texte est bien structuré donc que son Plan existe, mais est indispensable également pour vérifier les illustrations et objets afin d'en faire leur index.

#### 3. Affichage des Styles. Le styliste F11

L'icône Style et formatage se trouve à gauche à côté du Champ Appliquer le style de la barre de Formatage et ouvre la boite de dialogue Styles et formatage.

Cette fenêtre ou boite de dialogue Styles et formatage, également appelée Styliste (son ancien nom) s'ouvre et se ferme avec son raccourci clavier la touche F11. (Cmd +H pour MacOsX)

Incontournable, non seulement pour les Styles de Titre mais également pour l'utilisation des Styles utilisés dans les **Tables de Matières** ou les autres **Index**.

#### Premier bouton-icône : Style de paragraphe

Writer propose 10 <u>niveaux</u> de Titres (<u>Titre1</u> à <u>Titre10</u>) mais 4 ou 5 <u>niveaux</u> suffisent largement dans la majorité des cas.

dhe

Le bouton La verseuse du Styliste agit comme le bouton Appliquer le format de la barre d'outils Standard qui permet de recopier un style appliqué dans un paragraphe. Le paragraphe stylé sélectionné, un clic (ou un double clic) sur le bouton permet de copier le formatage par simple clic sur un seul paragraphe (ou en continu sur chaque paragraphe devant recevoir le même format).

#### 4. Aide visuelle

Plutôt que d'avoir un vilain gris sale attribué par défaut aux Champs et aux Index, il est plus agréable de travailler avec des couleurs qui facilitent le travail de création et qui permettent aussi de les différencier comme Champ et Index

✓ Un clic sur l'icône Aperçu de la boite à outils Standard permet à tout instant de visualiser le document tel qu'il sera imprimé ou exporté en PDF.

#### Procédure :

#### Menu :Outils > Options... > OpenOffice.org > Apparence >

Choisir par les listes déroulantes des Couleurs plus chatoyantes pour les

- Trame de fond des champs,
- ✓ Trame de fond des index et tables, etc.

| <ul> <li>OpenOffice.org</li> <li>Données d'identité</li> <li>Général</li> <li>Mémoire vive</li> <li>Afficher</li> </ul>                                                                                                    | Jeu de couleurs                                                                                                    | ▼ <u>E</u> nregistrer E <u>f</u> facer             |
|----------------------------------------------------------------------------------------------------|----------------------------------------------------------------------------------------------------|----------------------------------------------------|
| Imprimer<br>Chemins<br>Couleurs                                                                                                    | Ac Éléments de l'interface utilisateur Document texte                                                                                                    | Paramètre de coule Aperçu                          |
| <ul> <li>Polices</li> <li>Sécurité</li> <li>Apparence</li> <li>Accessibilité</li> <li>Java</li> <li>Mise à jour en ligne</li> <li>Chargement/enregistrement</li> <li>Paramètres linguistiques</li> <li>OpenOffice.org Base</li> <li>Diagrammes</li> <li>Internet</li> </ul> | Grille          Grille         Image: Trame de fond des champs         Image: Trame de fond des index et tables         Indicateur de script         Indicateur de script         Image: Délimitations de la section         Sauts de page et de colonne         Curseur direct | Rouge 0 V<br>Jaune -2 V<br>Jaune -4 V<br>Automatiq |

Affichage des Trames de fond des champs et des Index et tables ⇒ par défaut : Paramétrage de couleurs avec la case **Automatique**,

| Table ·des ·matières¶                     |    |
|-------------------------------------------|----|
| I. Titre de niveau 1                      | 19 |
| II. Titre de niveau 1                     | İ٩ |
| a) Premier sous-titre : Titre de niveau 2 | 19 |

➡ avec le choix de deux couleurs différentes pour les différencier pendant le travail d'élaboration :

un Jaune vif pour les champs et un jaune pâle pour les Index et les tables (des matières)

| Table ·des ·matières¶                     |   |
|-------------------------------------------|---|
| I. Titre de niveau 1                      | 1 |
| II. Titre de niveau 1                     | 1 |
| a) Premier sous-titre : Titre de niveau 2 | 1 |

# **B. Préalable : Hiérarchiser votre texte**

Writer ne peut construire une Table des matières que si votre texte comporte des **Têtes de chapitres** affectées de <u>Styles de Titre</u> et reconnues comme telles.

#### **1. Un moyen de contrôle : le Navigateur F5.**

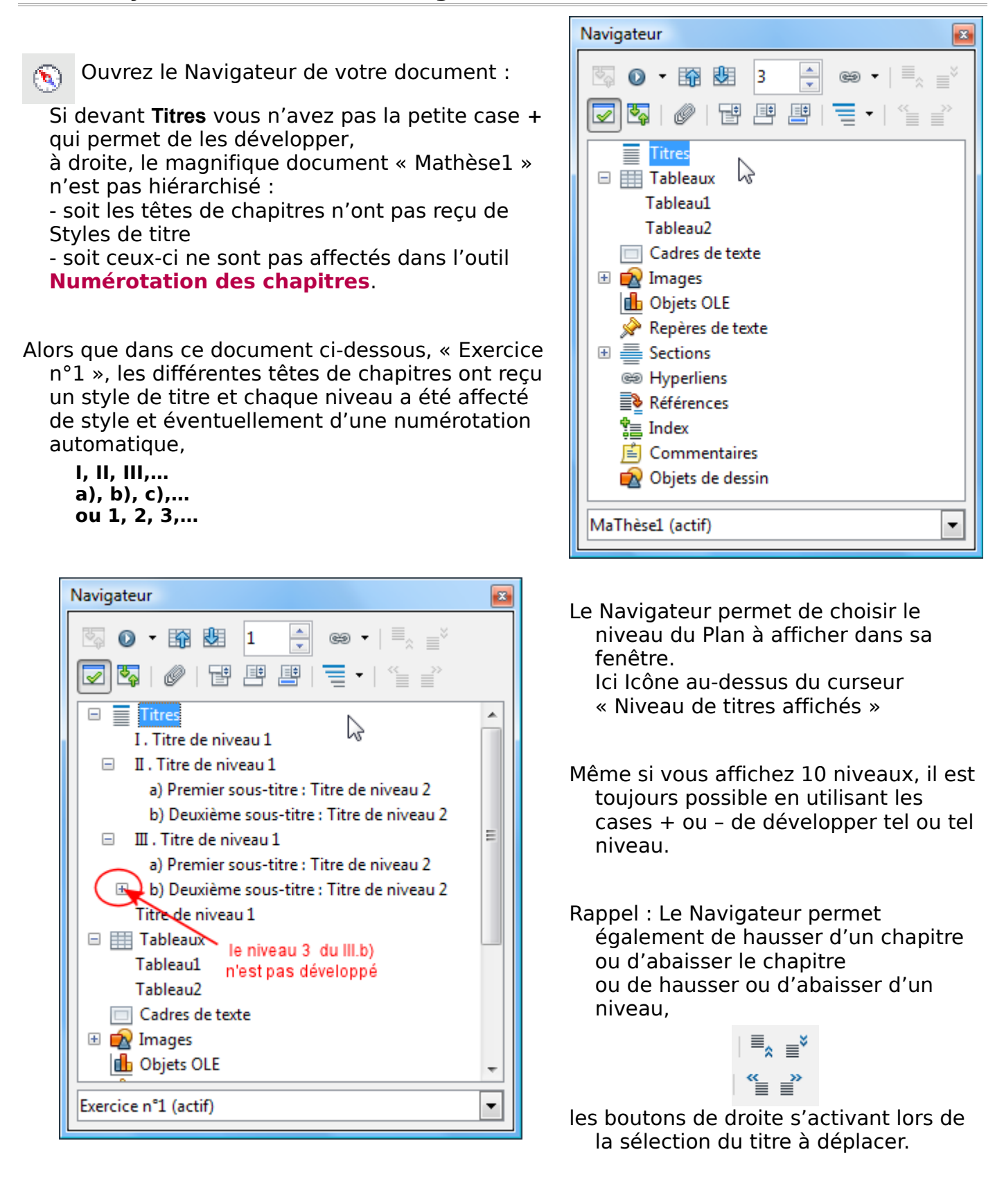

#### 2. Chaque Tête de chapitre doit être stylé

#### a) Styler un texte en cours d'élaboration

L'utilisation d'un Modèle possédant ses Styles permet de créer un texte stylé en utilisant le Styliste au fur et à mesure de la frappe.

Rappel : Styliste F11, première icône Style de paragraphe >

#### b) Modification d'un texte existant non stylé

Cependant, il arrive qu'il faille styler un document brut de style. Dans ce cas, ouvrir le Styliste F11 première icône **Style de paragraphe** >

#### • Réduisez l'affichage des styles à choisir en bas par la liste déroulante : Styles de texte

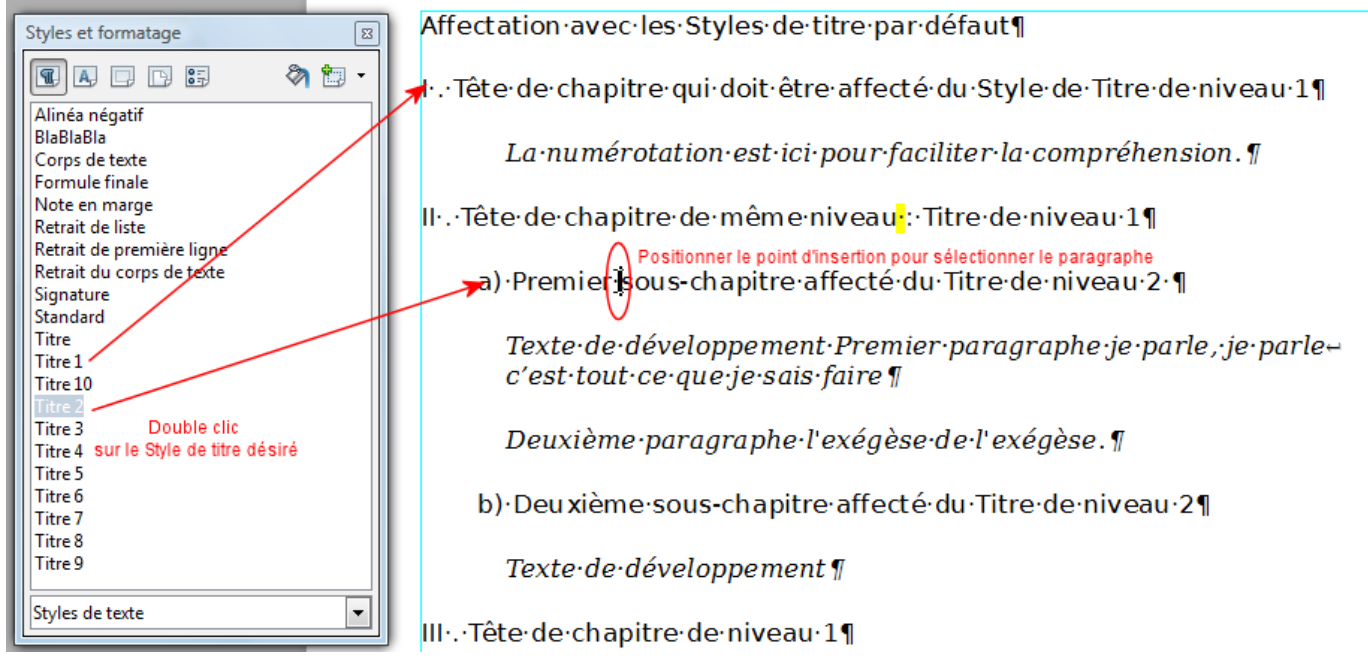

- Placez simplement le curseur dans le paragraphe Tête de chapitre pour le sélectionner
- Double-clic sur le <u>Style de titre</u> à appliquer.
- Recommencer pour chaque Tête de chapitre.

#### c) Modification d'un long texte existant non stylé

Remarque : Si le document est important et n'a pas été stylé lors de sa création, l'outil Pinceau permet d'accélérer considérablement la modification du texte. Le bouton **Pinceau**.

un clic sur le bouton Pinceau du Styliste ou du menu standard permet un unique collage du format.

#### un double-clic

- = collage en continu du format.
- 1 Cliquer sur le paragraphe comportant déjà le format à copier
- 2 Double-cliquer sur le pinceau : le curseur se transforme en « verseuse » :
- 6 Un simple clic dans le paragraphe applique le format au paragraphe,

*H.S. : Autre utilisation : Une sélection par glisser de la souris (en gardant le bouton gauche enfoncé lors de la sélection) permet d'appliquer le format copié aux <u>caractères</u> sélectionnés.* 

- ④ Appliquer la verseuse à toutes les Têtes de chapitre de même niveau. Pour arrêter le collage du format en continu : Touche Echap du clavier ou Cliquer de nouveau sur le bouton Pinceau.
- 6 Recommencer la procédure pour chacun des autres niveaux.

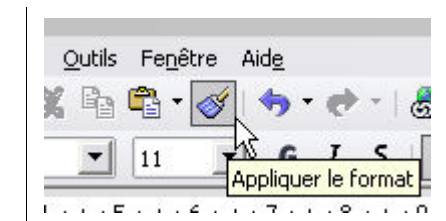

# 3. Associer un style de titre à chaque niveau du plan

Rappel de cette particularité de Writer par rapport à d'autres traitements de texte : la **Numérotation** automatique des chapitres.

Comme cette association est intégrée à la fonction de Numérotation des chapitres du plan, il ne faut pas être trop surpris de passer par la boite de dialogue

#### Numérotation des chapitres.

Ouvrir cette fenêtre par Menu :Outils > Numérotation des chapitres...

| La boite de dialoque | Numérotation | des chapitres | en son onglet | Numérotation |
|----------------------|--------------|---------------|---------------|--------------|

N

se divise en 3 parties liées :

- à gauche : <u>Niveau</u> : il s'agit des <u>Niveaux</u> disponibles pour votre **Plan** de Texte ;
- Au centre : <u>Numérotation</u> : on ne s'intéresse pour le moment qu'au <u>Style de paragraphe</u> ;
- A droite, le cadre des Titres natifs de Writer rangés par ordre d'affectation du Plan.
- Par défaut, Writer associe au <u>Niveau 1</u> (en inverse vidéo) le Style de paragraphe <u>Titre 1</u>

| 1<br>Niveau — | Numérotation                |          |                    |
|---------------|-----------------------------|----------|--------------------|
| 1             | <u>S</u> tyle de paragraphe |          | Titre 1 3          |
| 2             | Titre 1                     | <b>_</b> | Titre 2            |
| 4             | <u>N</u> uméro              | Aucun(e) | Titre 3            |
| 6             | Style <u>d</u> e caractères | Aucun(e) | Titre 4            |
| 7             | Complet                     |          | Titre 5            |
| 9             | Séparateur                  | ¥        | Titre 6<br>Titre 7 |
| 1 - 10        | De <u>v</u> ant             |          | Titre 8            |
|               | Derr <u>i</u> ère           |          | Titre 9            |
|               | <u>C</u> ommencer avec      | 1        | Titre 10           |
|               |                             |          |                    |
|               |                             |          |                    |
|               |                             |          |                    |

L'onglet **Position** modifié avec les versions 3 permet de positionner avec davantage de possibilités la Position et l'espacement de la Numérotation dans le texte principal.

Remarque : La possibilité d'ajouter un texte (mot ou signe de ponctuation) dans la zone Séparateur Devant et/ou Derrière

permet déjà des possibilités diverses et suffit largement :

Par exemple, en plaçant un point et une espace dans la zone Derrière.

Dans ce cas, sous l'onglet <u>**Position**</u>, pour éviter une Tabulation par défaut devenue inutile, il est nécessaire de modifier la zone <u>Numérotation suivie de</u> en choisissant **Rien** par la liste déroulante à la place de **Tabulation**.

| Numérotation o | des chapitre | 25                       |   |          | × |
|----------------|--------------|--------------------------|---|----------|---|
| Numérotation   | n Position   |                          |   |          |   |
| Niveau —       | - Position   | n et espacement          |   |          |   |
| 1              |              |                          |   |          |   |
| 3              | <u>N</u> umé | rotation suivie par      |   | Rien 💌   |   |
| 4              |              |                          | à | *<br>*   |   |
| 6              | Aliane       | ement de la numérotation |   | À gauche |   |
| 7              |              | inche de la namerotation |   | A guarde |   |

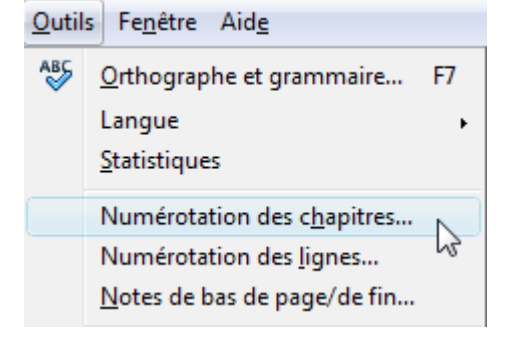

#### a) Styles de Titre par défaut

#### L'onglet Numérotation

Par défaut, Writer associe au **<u>Niveau 1</u>** (en inverse vidéo) le Style de paragraphe <u>**Titre 1**</u>

En cliquant sur le **<u>Niveau</u> 2**, c'est <u>Titre2</u> qui lui est associé comme Style de paragraphe,

| Niveau — | Numérotation                |         |
|----------|-----------------------------|---------|
| 1        | <u>S</u> tyle de paragraphe | Titre 1 |
| 3        | Titre 2                     | Titre 2 |

En cliquant sur le **<u>Niveau</u> 3**, c'est <u>Titre3</u> qui apparaît dans la zone <u>Style de paragraphe</u>,

| Niveau — | <ul> <li>Numérotation –</li> </ul> |          |   |         |  |
|----------|------------------------------------|----------|---|---------|--|
| 1        | <u>S</u> tyle de parag             | raphe    |   | Titre 1 |  |
| 2        | Titre 3                            |          | • | Titre 2 |  |
| 4 2      | <u>N</u> uméro                     | Aucun(e) |   | Titre 3 |  |

#### etc.

Si aucun Style n'apparaît dans le cadre de droite ou (aucun(e)) dans la zone Style de paragraphe — tout peut arriver sur un document importé— !

| Numérotation | du plan        |          |          | × |
|--------------|----------------|----------|----------|---|
| Numérotatio  | n Position     |          |          |   |
| Niveau —     | - Numérotation | whe      |          |   |
| 2            | (aucun(e))     | ipne     | <b>•</b> |   |
| 4            | <u>N</u> uméro | Aucun(e) |          |   |

il suffit par la liste déroulante de la zone <u>Style de paragraphe</u> de faire apparaître le style de Titre correspondant.

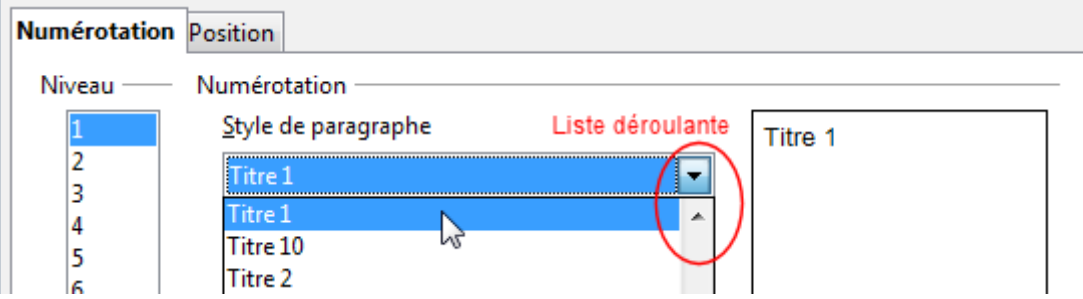

Un simple contrôle du bon affichage du Plan dans le Navigateur permet de passer directement au point suivant :

Insertion de la Table des matières sauf si vous désirez utiliser des styles personnalisés.

#### b) Styles de Titre personnalisés

Si vous avez créés des Styles de Titre personnalisés, Il faut apprendre à Writer que ces styles personnalisés doivent être pris en compte par le Navigateur comme Styles de Titre, c.-à-d. être reconnus comme Titre à la place des Titres natifs Titre1, Titre 2, Titre3, etc.

#### 4. Associer un style personnalisé à chaque niveau du plan

Il faut modifier l'association entre un style de paragraphe et chaque niveau du plan du texte, toujours dans la même boite de dialogue Numérotation des chapitres.

#### a) Remplacement des Titres natifs par les Titres personnalisés

#### L'onglet Numérotation

<u>Niveau 1</u> sélectionné. Par la liste déroulante <u>Style de Paragraphe</u>, sélectionnez votre titre personnalisé de premier niveau, par exemple <u>MonTitre1</u>,

| <u>S</u> tyle de pa     | iragraphe | Titr   | e 1 |
|-------------------------|-----------|--------|-----|
| Titre 1                 |           | Titr   | e 2 |
| MonTitre                |           | ▲ Titr | e 3 |
| MonTitre                | 2         | Titr   | e 4 |
| MonTitre                |           | = Titr | e 5 |
| MonTitre4<br>Répertoire |           | Titr   | e 6 |
| Standard                |           | Titr   | e 7 |

pour obtenir ceci :

| Numérotatio  | on des chapitres               |                           |
|--------------|--------------------------------|---------------------------|
| Numérotation | Position                       |                           |
| Niveau       | Numérotation                   |                           |
| 1            | <u>S</u> tyle de paragraphe    | MonTitre1                 |
| 2            | MonTitre1                      | Titre 2                   |
| 4            | Numéro Aucun(e)                | ▼ Titre 3                 |
| MonTitre1 a  | a ainsi pris la place de Titre | a dans le cadre de droite |

#### >> Passez au **<u>Niveau 2</u>** en le sélectionnant:

| Niveau ——   | Numérotation        |                      |  |
|-------------|---------------------|----------------------|--|
| 1<br>2<br>3 | Style de paragraphe | MonTitre1<br>Titre 2 |  |

Par la liste déroulante de Style de Paragraphe, sélectionnez MonTitre2

|                     | Niveau —— | Numérotation                |   |           | — |
|---------------------|-----------|-----------------------------|---|-----------|---|
|                     | 1         | <u>S</u> tyle de paragraphe |   | MonTitre1 | ר |
|                     | 2         | Titre 2                     | - | Titre 2   |   |
|                     | 4         | MonTitre<br>MonTitre1       | ^ | Titre 3   |   |
|                     | 6         | MonTitre2                   |   | Titre 4   |   |
|                     | 7         | MonTitre3                   | = | Titre 5   |   |
|                     | 8         | Mon Litre4<br>Répertoire    |   | Titre 6   |   |
|                     | 10        | Standard                    |   | Titre 7   |   |
|                     | 1 - 10    | litre<br>De <u>v</u> ant    | * | Titre 8   |   |
| pour obtenir ceci : |           |                             |   |           |   |
|                     | Niveau —— | Numérotation                |   |           | - |
|                     | 1         | <u>S</u> tyle de paragraphe |   | MonTitre1 | ר |

|                 | Hamelotation                                    |                    |    |
|-----------------|-------------------------------------------------|--------------------|----|
| 1               | <u>S</u> tyle de paragraphe                     | MonTitre1          |    |
| 2               | MonTitre2                                       | MonTitre2          |    |
| 4               | Numéro Aucun(e)                                 | Titre 3            |    |
| <u>MonTitre</u> | <u>e2</u> a pris la place de <u>Titre2</u> dans | le cadre de droite | ڊ. |

>>> et ainsi de suite pour les autres Titres créés <u>MonTitre3</u>, <u>MonTitre4</u>, etc. Dans le cadre de droite figurent maintenant les styles personnalisés suivis des styles natifs si vous n'avez pas remplacé les 10 niveaux possibles.

|                                | Niveau — | Numérotation ———            |            |           |
|--------------------------------|----------|-----------------------------|------------|-----------|
| Remarque :                     | 1        | <u>S</u> tyle de paragraphe |            | MonTitre1 |
| Il est possible d'attribuer au | 2<br>3   | Titre 2                     | -          | MonTitre2 |
| inutilisés par exemple         | 4        | مری<br><u>N</u> uméro       | Aucun(e) 🔻 | MonTitre3 |
| attribuer le Titre? à la place | 5        | Stula da caractàras         |            | MonTitre4 |
| du Titre5                      | 7        | Style <u>d</u> e calacteres | Aucun(e)   | Titre 2   |
| du <u>marcs</u> .              | 8        | C <u>o</u> mplet            | 5          | Titre 6   |

Voici un exemple où seuls 4 styles personnalisés ont remplacé les styles natifs avec en plus une numérotation automatique attachée.

| Numérotation du plan |                              |                  |        |                                 |  |
|----------------------|------------------------------|------------------|--------|---------------------------------|--|
| Numérota             | tion Position                |                  |        |                                 |  |
| Niveau -             | Numérotation                 |                  |        |                                 |  |
| 1                    | <u>S</u> tyle de paragraphe  |                  |        | CHAPITRE I. MonTitre1           |  |
| 2                    | MonTitre1                    |                  | -      | I.1. MonTitre2                  |  |
| 4                    | <u>N</u> uméro               | I, II, III,      | -      | I.1.1 MonTitre3                 |  |
| 6                    | Style de <u>c</u> aractère   | Aucun(e)         | •      | a) MonTitre4                    |  |
| 8                    | <u>A</u> fficher les niveaux |                  | *      | Titre 6                         |  |
| 10                   | Séparateur                   |                  |        | Titre 7                         |  |
| 1 - 10               | <u>D</u> evant               | CHAPITRE         |        | Titre 8                         |  |
|                      | <u>D</u> errière             |                  |        | Titre 9                         |  |
|                      | <u>C</u> ommencer à          | 1                | *<br>* | Titre 10                        |  |
|                      |                              |                  |        |                                 |  |
|                      |                              |                  |        |                                 |  |
|                      |                              |                  |        |                                 |  |
|                      | ОК                           | <u>E</u> ormat A | Annule | r <u>A</u> ide <u>R</u> établir |  |

Une fois votre choix réalisé, cliquez sur **OK**.

# C. Insertion de la Table des matières

Une fois vérifiée que votre navigateur affiche bien votre plan,

|                                                                                                    | Insertion Format Tableau Outils                                                                                                    | Fe <u>n</u> être Aid <u>e</u>                   |
|----------------------------------------------------------------------------------------------------|----------------------------------------------------------------------------------------------------|-------------------------------------------------|
| <ul> <li>Placez le point d'insertion où vous<br/>voulez dans votre document, en<br/>début ou en fin.</li> </ul> | Saut manuel<br><u>C</u> hamps<br><u>C</u> aractères spéciaux<br>Marque de formatage                                                                                                    |                                                 |
| Souvent, dans une (la seconde)<br>page du document affectée du<br>Style de Page <u>Première page</u>            | Image de formatage       Image de formatage       Image de |                                                 |
| ou dans les exercices du tutoriel<br>par exemple juste après<br>« Mon Titre »                                   | En-tête<br>Pied de page<br>Note de bas de page/de fin                                                                                                    |                                                 |
| Menu :<br>Insertion > Index et tables<br>>Index et tables>                                                      | <ul> <li>Légende</li> <li>Repère de texte</li> <li>Renvoi</li> <li>Commentaire Ctrl+Alt+C</li> <li>Script</li> </ul>                                                                                                    |                                                 |
| La boite de dialogue<br>Insertion d'Index<br>s'affiche.                                                         | S <u>c</u> ript<br>Inde <u>x</u> et tables →<br>En <u>v</u> eloppe                                                                                                    | Index et tables         Entrée de bibliographie |

| Insertion d'index  |                                                                                |
|--------------------|--------------------------------------------------------------------------------|
| Table des matières | ières ières contre toute modification manuelle tier Évaluer jusqu'au niveau 10 |
|                    | Annuler <u>A</u> ide <u>Réinitialise</u>                                       |

Vous pouvez décocher en bas à droite l'Aperçu qui n'apporte pas grand-chose pour l'instant si ce n'est de prendre de la place sur l'écran.

S Cliquez sur OK sans modification, car les réglages par défaut sont suffisants.

La Table des matières s'affiche et vous devriez obtenir un résultat similaire :

| Table·des·matières¶                                                |   |
|--------------------------------------------------------------------|---|
| I. Titre de niveau 1                                               | 1 |
| II·.·Titre·de·niveau·1                                             | 1 |
| a) Premier sous-titre <sup>:</sup> Titre de niveau 2 <mark></mark> | 1 |
| b) Deuxième sous-titre : Titre de niveau 2                         | 1 |
| III · · · Titre · de · niveau · 1                                  | 1 |
| a) Premier sous-titre: Titre de niveau 2                           | 1 |
| b) Deuxième sous-titre de niveau 2                                 | 2 |
| 1. Sous-titre developpement :: Titre de niveau 3.                  | 4 |
| 2. Sous-titre developpement: Titre de niveau 3                     | 2 |
| Titre-de-niveau-1                                                  | 2 |
| Inte de niveau i                                                   | - |

ou si vous n'avez pas modifié vos couleurs d'apparence d'écran Aide visuelle

# Table des matières¶

| ·Titre·de·niveau·1                                 | 1¶ |
|----------------------------------------------------|----|
| •Titre•de•niveau•1                                 | 1¶ |
| a) Premier sous-titre ··· Titre ·de·nive au ·2·    | 1¶ |
| b).Deuxième.sous-titreTitre.de.nive.au.2.          | 1¶ |
| L.Titre ·de·nive au · 1                            | 1¶ |
| a) Premier sous-titre · Titre · de·nive au · 2·    | 1¶ |
| b) Deuxième sous-titre · Titre · de nive au · 2.   | 1¶ |
| 1. Sous-titre de développement: Titre de niveau 3  | 1¶ |
| 2. Sous-titre de développement: Titre de niveau 3. | 1¶ |
| 3. Sous-titre de développement: Titre de niveau 3. | 1¶ |
| / Titre de nive au 1                               | 2¶ |

#### 1. Effacer la Table des matières

Si celle-ci ne vous convient pas, effacez-la tout simplement.

| Cliquer avec le bouton <u>droit</u><br>de la souris sur le Titre de la<br>Table (pour éviter toute fausse<br>manœuvre) ou n'importe où<br>dans la Table affichée,<br>ici <b>Table des matières</b> | Table des matières Clia                                                                            | s <b>droit</b><br>St <u>y</u> le<br>A <u>l</u> ignement<br>Espacement ligne | )<br> |
|----------------------------------------------------------------------------------------------------|----------------------------------------------------------------------------------------------------|-----------------------------------------------------------------------------|-------|
|                                                                                                    | b) Deuxième sous-titre : Titre de                                                                  | Casse/Caractères                                                            | · • . |
| Un menu contextuel apparaît :                                                                                                    | III : Titre de niveau 1<br>a) Premier sous-titre : Titre de n<br>b) Deuxième sous-titre : Titre de | Act <u>u</u> aliser index/table<br><u>E</u> diter Index/Table               |       |
| Cliquer sur                                                                                                    | 1. Sous-titre de développeme                                                                       | Supprimer Index/Table                                                       | 6     |

Cliquer sur Supprimer l'index/Table.

2. Sous-titre de développeme 3. Sous-titre de développement : nure de niveau ....

#### 2. Actualiser la Table des matières

- Si vous modifiez quoique ce soit dans l'ordre des styles, des paragraphes ou dans l'intitulé des différents chapitres, la Table n'en tient pas compte, contrairement au **Navigateur**.
- Si vous voulez qu'elle prenne en compte les différents changements

cliquez droit sur le Titre de votre Table des matières,

dans le menu contextuel, cliquez sur **Actualiser l'index/Table**.

Vérifiez que votre modification est prise en compte.

🖉 Si vous manipulez un très long document

avant de créer ou d'actualiser, **Enregistrer sous** un nouveau nom votre document en ajoutant un nombre (sauvegarde incrémentée) :

exemple : Exercice\_Table1 s'enregistre sous Exercice\_Table2.

Vous conserverez ainsi un exemplaire en cas de problème.

▲ Il est parfois plus rapide et efficace de supprimer l'ancienne Table et de l'insérer de nouveau.

#### 3. Éditer pour Modifier une Table des matières

Si vous désirer modifier le style de votre Table des matières ou son nom,

Cliquez-droit sur le Titre Table des matières

Dans le menu contextuel, cliquer sur Éditer l'index/Table >. La fenêtre d'index apparaît.

#### 4. Attribution occasionnelle d'un niveau à un paragraphe

Exemple de modification : **Faire apparaître dans la Table des matières un paragraphe** en lui attribuant un Niveau du Plan.

Il faut éditer le paragraphe

soit par clic droit sur lui > Paragraphe... >

soit par Menu : Format > Paragraphe,

et dans la boite de dialogue <mark>Paragraphe</mark>, onglet <u>**Plan et numérotation**</u> choisir le <u>Niveau</u> par le menu déroulant.

Ce paragraphe apparaîtra à sa place dans la Table des matières sans numérotation attachée

Par exemple : Clic **droit** sur le paragraphe « Ce paragraphe apparaîtra... »

#### I. ∙Titre •de •niveau •1¶

Texte·de·commentaire¶ Ce·paragraphe·apparaîtra·à·sa·place·dans·la·table·des·matières·sans· numérotation·attachée¶

#### II. ∙Titre •de •niveau •1¶

#### a)·Premier·sous-titre<mark>·</mark>:·Titre·de·niveau·2¶

et choix du Niveau 4 pour obtenir un retrait semblable.

| Paragraphe                            |                      |                                    |       |       | X                   |  |  |
|---------------------------------------|----------------------|------------------------------------|-------|-------|---------------------|--|--|
| Retraits et espacement                | Alignement           | iement Enchaînements Typographie a |       |       |                     |  |  |
| Plan & numérotation                   | Tabulations          | Lettrines                          | Bord  | lures | Arrière-plan        |  |  |
| Plan                                  |                      |                                    |       |       |                     |  |  |
| <u>N</u> iveau de plan                |                      | Corps de texte                     | 2     |       | -                   |  |  |
|                                       |                      | Corps de texte                     | 2     |       | *                   |  |  |
| Numérotation —                        |                      | Niveau 1                           |       |       |                     |  |  |
| Style de numérotation                 |                      | Niveau 2                           |       |       | =                   |  |  |
| Recommencer avec c                    | a paragraphe         | Niveau 3                           |       |       |                     |  |  |
| i i i i i i i i i i i i i i i i i i i | e paragraphie        | Niveau 4                           |       |       |                     |  |  |
| Commencer à                           |                      | Niveau 5                           | 45    |       |                     |  |  |
|                                       |                      | INIVEAU O                          |       |       | v                   |  |  |
| Numérotation des lignes —             |                      |                                    |       |       |                     |  |  |
| Inclure les lignes de co              | e paragraphe         |                                    |       |       |                     |  |  |
| Recommencer avec c                    | e <u>p</u> aragraphe |                                    |       |       |                     |  |  |
|                                       |                      |                                    |       |       |                     |  |  |
| <u>C</u> ommencer à                   |                      | 1                                  |       |       |                     |  |  |
|                                       |                      |                                    |       |       |                     |  |  |
|                                       |                      |                                    |       |       |                     |  |  |
|                                       |                      |                                    |       |       |                     |  |  |
|                                       |                      |                                    |       |       |                     |  |  |
|                                       |                      |                                    | . )   |       |                     |  |  |
|                                       | L                    | OK Ar                              | nuler | Aid   | le <u>R</u> établir |  |  |

L'actualisation de la Table donnera le résultat suivant :

|                                                                                           | 1  |
|-------------------------------------------------------------------------------------------|----|
| Table·des·matières·modifiée¶                                                              |    |
| I_ Titre de niveau 1                                                                      | 1  |
| Ce-paragraphe apparaîtra à sa place dans la table des matières sans numérotation attachée | 1  |
| II. Titre de niveau 1                                                                     | 1  |
| a)·Premier sous-titre <sup>:</sup> : Titre de niveau 2                                    | 1  |
| b)·Deuxième·sous-titre·: Titre·de·niveau·2                                                | 1  |
| III : Titre de niveau 1                                                                   | 2  |
| a) Premier sous-titre: Titre de niveau 2                                                  | 2  |
| b) Deuxième sous-titre de niveau 2                                                        | 2  |
| 1. Sous-titre de développement : Titre de niveau 3                                        | 4  |
| 2. Sous-titre de développement: litre de niveau 3.                                        | 4  |
| 5. Sous-title developpement : Title de niveau 5.                                          | 2  |
| litre de filve au l                                                                       | 41 |

Il ne reste plus qu'à comprendre et à analyser les possibilités de cette fenêtre Insertion d'Index

# D. Personnaliser la Table des matières

La fenêtre Insertion d'index est particulièrement complexe en raison de la multiplicité des possibilités qu'apporte Writer à la réalisation d'Index et de Table de matières.

| I a a a at a second |         |
|---------------------|---------|
| insertion (         | a index |
| THE COULD BE        | a mack  |

| Insertion d index                                                                  |                                                                                                    |
|------------------------------------------------------------------------------------|----------------------------------------------------------------------------------------------------|
|                                                                                    | Index Entrées Styles Colonnes Arrière-plan                                                                |
|                                                                                    | Type et titre                                                                                             |
|                                                                                    | <u>T</u> itre Table des matières                                                                          |
| Table des matières                                                                 | Type Table des matières                                                                                   |
| Title 1                                                                            | Protégé contre toute modification manuelle                                                                |
| Entrée                                                                             | Créer un index                                                                                            |
| Titre 1                                                                            | pour Document entier 💌 Évaluer jusqu'au niveau 10 荣                                                       |
| Voici le texte du premier chapitre. Il s'agit d'une entrée d'index personnalisé.   | Créer à partir de                                                                                         |
| Titre 1.1                                                                          | ✓ Plan                                                                                                    |
| Voici le texte du chapitre 1.1. Il s'agit d'une entrée pour la table des matières. | Styles supplémentaires                                                                                    |
| Titre 1.2<br>Voici le texte du chapitre 1.2. Ce mot-clé est une entrée principale. | Marques d'index                                                                                           |
|                                                                                    |                                                                                                    |
|                                                                                    |                                                                                                    |
|                                                                                    |                                                                                                    |
|                                                                                    | OK Annuler <u>A</u> ide <u>R</u> éinitialiser <u>Aperçu</u>                                               |
| Insérer une nouvelle Table des                                                     | s matières :                                                                                              |
| Menu > Insertion > In                                                              | dex et table > Index et table                                                                             |
| ce qui permet de ne pas                                                            | avoir la case <b>Type</b> désactivée (en grisée)                                                          |
| Index Entrées Styles Colon                                                         | nes Arrière-plan                                                                                          |
| Type et titre                                                                      |                                                                                                    |
| <u>T</u> itre <b>T</b> able des m                                                  | atières                                                                                                   |
| Type Table des ma                                                                  | atières                                                                                                   |
| V Protégé                                                                          | contre toute modification manuelle                                                                        |
| dans le cas de l'édition d                                                         | d'un index existant.                                                                                      |
| 1. Sous l'onglet Index :                                                           |                                                                                                    |
|                                                                                    |                                                                                                    |
|                                                                                    | <u>Titre</u> : Possibilité de changer le nom: « Mon Plan de                                               |
| Titr <u>e</u> Table des matières                                                   | Travail », « Plan d' Étude », « Sommaire », « Mes                                                         |
|                                                                                    | DVD » au lieu de « Table des matieres ».                                                                  |
| Type Table des matières                                                            | <u>Type</u> : si vous avez Édité votre Table des matières, <u>Type</u><br>n'est pas disponible (en grisé) |
|                                                                                    | · · · · -                                                                                                 |
| Si on ouvre la fenêtre par                                                         | Type Table des matières                                                                                   |
| Menu : Insertion > Index et                                                        | table > Index et                                                                                          |
| table                                                                              |                                                                                                    |
|                                                                                    | Index des illustrations<br>Index des tables                                                               |
| Type donne le choix des Index par                                                  | sa liste déroulante : Index personnalisé                                                                  |
| nuex iexical, des illustrations, d<br>personnalisé des objets Riblioc              | uraphie Index des objets                                                                                  |
|                                                                                    |                                                                                                    |
|                                                                                    |                                                                                                    |

Protégé contre toute modification manuelle 🔽 Protégé contre toute modification manuelle .

Décochez la case si vous n'accédez pas à certaines modifications désirées. Ne pas oublier de cocher la case après vos modifications.

La case cochée empêche la modification du contenu de l'index.

- Les modifications manuelles effectuées sur l'index sont perdues lorsque l'index est actualisé
- Cependant, pour des modifications mineures, si vous souhaitez que le curseur défile dans une zone protégée, choisissez Menu : Outils > Options > OpenOffice.org Writer > Aides au formatage > cochez la case Curseur dans les zones protégées > Activer. Cette option est d'ailleurs généralement choisie par défaut, il suffit de le vérifier :

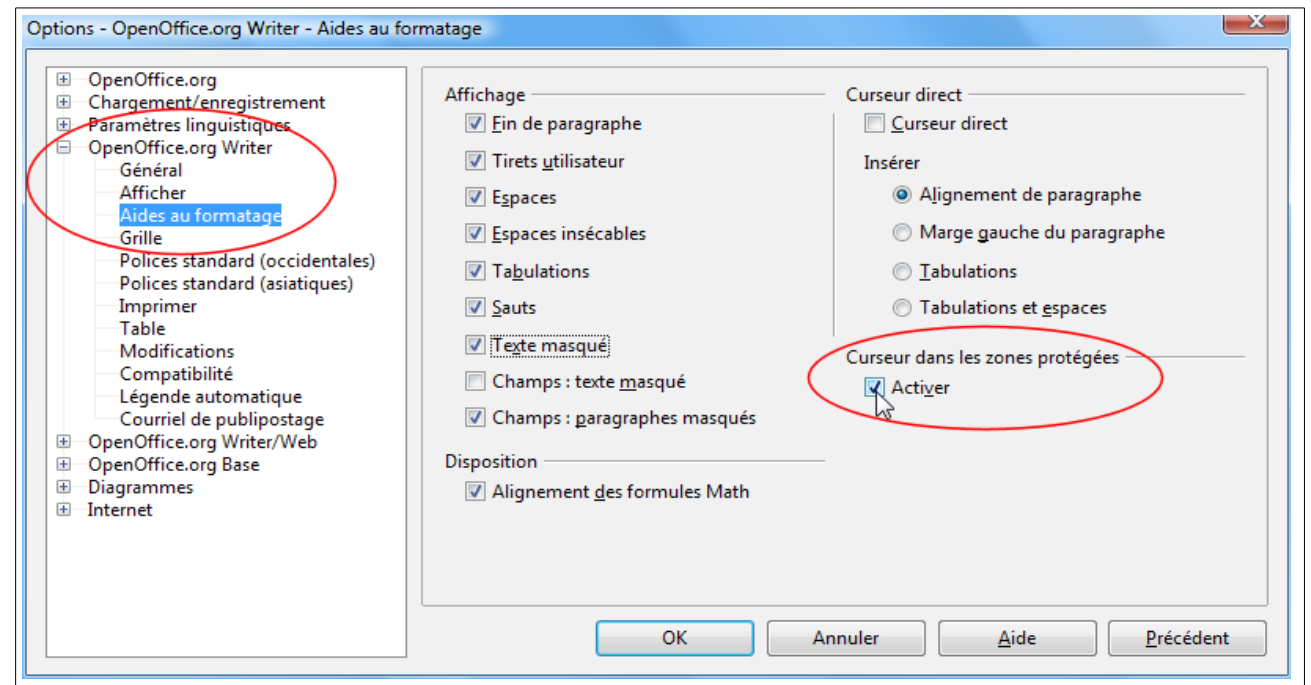

#### b) Créer un Index

| Document entier | -               | Évaluation jusqu'au niveau | 4 -                                          |
|-----------------|-----------------|----------------------------|----------------------------------------------|
|                 | Document entier | Document entier            | Document entier 🗾 Evaluation jusqu'au niveau |

Pour : Par la liste déroulante,

Document entier : par défaut, c'est l'utilisation normale.

**Chapitre :** Attention, placer le curseur dans un des sous-chapitres, ne fait apparaître cette Table des Matières réduite qu'**au chapitre de 1er niveau** qui lui correspond (et non au niveau du sous-chapitre :

| b)∙Deuxie<br>₁ | eme•sous-titre <mark>•</mark> :•Titre•de•niveau•2¶            | ]  |
|----------------|---------------------------------------------------------------|----|
| Plan.du        | ·Titre·de·niveau·1¶                                           |    |
|                |                                                               |    |
| III : Titre    | de niveau 11                                                  | Π  |
| a) Premie      | r·sous-titre <sup>:</sup> : Titre·de·niveau·2·1               | 4  |
| b) Deuxie      | me sous-titre : Titre de niveau 22                            | Ϋ́ |
| 1.·Sou         | s-titre de développement <mark>e: Titre de nive au 3</mark> 2 | 1  |
| 2.·Sou         | s-titre de développement: Titre de nive au 32                 | 1  |
| 3.·Sou         | s-titre de développement <mark>e: Titre de nive au 3</mark> 2 | 1  |

Évaluation jusqu'au niveau peut être réduire à 4 ou 5 ; une profondeur plus élevée reste exceptionnelle.

Si votre Index n'apparaît pas dans sa totalité, cette option est à vérifier (une valeur 0 accidentelle ne fait apparaître que son Titre).

#### c) Créer à partir de

| Créer à partir de      | Créer à partir de      |
|------------------------|------------------------|
| Structure              | 🗹 Plan                 |
| Styles supplémentaires | Styles supplémentaires |
| ✓ Marques d'index      | 🗹 Marques d'index      |
| OOo ou AOO             | LibO                   |

<u>Structure</u> pour OOo ou <u>Plan</u> pour LibO : Crée la table des matières en utilisant les niveaux du Plan : les paragraphes formatés avec l'un des styles de titre prédéfinis (Titre 1-10) ou les styles personnalisés de Titre sont ajoutés à l'index.

Occasionnellement, il est possible d'ajouter un paragraphe en lui assignant un Niveau par l'onglet **Plan et numérotation** de sa boîte de dialogue Paragraphe.

- <u>Styles supplémentaires</u> : non coché : Son utilité est expliquée au paragraphe suivant 2.1.2. cidessous
- Marques d'index : la case est cochée par défaut sans trop être justifiée : si vous n'avez aucune entrée d'index, vous pouvez la laisser cocher ou la décocher.
  - Case cochée :

Cette option inclut dans la Table des Matières toutes les Entrées d'Index spécifiques que vous avez insérées par

#### Menu : Insertion > Index et tables > Entrée... >

Dans une Table des matières, seules les entrées définies comme Entrée de Table de Matières seront prises en compte.

Exemple : Dans la boite de dialogue Insertion d'une entrée d'index,

<u>Type</u> : faire apparaître **Table des matières** par sa liste déroulante,

Entrée : Frappez votre mot-clé, ici Ma remarque

Validez ce mot clé par le bouton Insérer

| •Titre·de·niveau·1¶ Place du point d'Insertion |                                         |          |              |  |  |  |
|------------------------------------------------|-----------------------------------------|----------|--------------|--|--|--|
| Texte•d<br>Insertio                            | e∙commentaire¶<br>on∙d'une∙Entrée∙d'ind | lex∙ici¶ |              |  |  |  |
| ertion d'une e                                 | ntrée d'index                           |          |              |  |  |  |
| Marque                                         |                                         |          | Insérer      |  |  |  |
| <u>Т</u> уре                                   | Table des matières                      | - 2      |              |  |  |  |
| <u>E</u> ntrée                                 | Ma remarque                             |          | Fermer       |  |  |  |
| Clé <u>1</u>                                   |                                         | -        | <u>A</u> ide |  |  |  |
| Clé <u>2</u>                                   |                                         | -        |              |  |  |  |
| <u>N</u> iveau                                 | 1 🔷                                     |          |              |  |  |  |
| Applique                                       | r à tous les textes similaires.         |          |              |  |  |  |
| Respecter la casse                             |                                         |          |              |  |  |  |
| Uniqu                                          | iement les mots entiers                 |          |              |  |  |  |
|                                                |                                         |          |              |  |  |  |

La fenêtre Insertion d'une entrée d'index restera ouverte pour d'autres insertions jusqu'à cliquer sur le bouton Fermer.

| Table·des·matières·avec·marques·d'Index¶    |    |
|---------------------------------------------|----|
| I. Titre de nive au 1                       | I¶ |
| Maremarque1                                 | l¶ |
| II·. Titre de niveau 1                      | l¶ |
| a) Premier sous-titre de niveau 2           | 1¶ |
| b) Deuxième sous-titre : Titre de niveau 21 | l¶ |

#### d) Utilisation des Styles supplémentaires

Cette option permet de résoudre bon nombre de demandes particulières comme **Placer un paragraphe du texte dans la Table des matières** ;

- On a vu que l'on pouvait faire apparaître un paragraphe occasionnellement dans la Table des matières en lui affectant un Niveau. <u>Attribution occasionnelle d'un Niveau</u>
- Ici, il s'agit de faire apparaître dans la Table des matières à un emplacement identique **tous les paragraphes possédant un des Styles de paragraphe**, comme une citation, un préambule, une conclusion, etc.
- Par exemple, insérer dans la Table des matières les différentes maximes insérées dans le texte.
- Affecter un style au paragraphe à faire apparaître :
  - Cliquer sur les différentes maximes :

Tout ce qui n'est pas donné est perdu

Dans la fenêtre Styles et formatage F11 : Choisir dans la liste déroulante : Tous les styles

>>> Choisir le style désiré : <u>Citation</u>

>>>> Double-clic sur <u>Citation</u>.

- Styles et formatage
   X

   Image: A market of the style of the style of t
- Cocher Styles supplémentaires dans la boite de dialogue Insertion d'Index

|                    | 10           | - 2        | 5   | N    |         |           |         | ung     |        |     | - 0  |        | a parti | i ue  |
|--------------------|--------------|------------|-----|------|---------|-----------|---------|---------|--------|-----|------|--------|---------|-------|
| uer le <b>bout</b> | on           | <u>.</u> , | our | ouv  | rir la  | boit      | e de    | dial    | oque   | Ass | igne | r le s | style . |       |
| Assigner le style  |              |            |     |      |         |           |         |         | 5      |     | 5    |        | ,       |       |
| Styl <u>e</u> s    |              |            |     |      |         |           |         |         |        |     |      |        |         |       |
| Non assigné        |              | 1          | 2   | 3    | 4       | 5         | 6       | 7       | 8      | 9   | 10   |        |         | JK    |
| ATitre1            |              |            |     | -    |         |           | -       |         |        |     |      |        | Ani     | nuler |
| ATitre2            |              |            |     | 1    |         |           |         |         |        |     |      |        |         |       |
| ATitre3            |              |            |     | 1.1  |         |           |         |         |        |     |      |        | A       | ide   |
|                    | $\geq$       |            |     |      | ation   |           |         |         |        |     |      |        |         | -     |
| Contenu de t       | bleau        |            |     |      |         |           |         |         |        |     |      |        |         |       |
| Corps de text      |              |            |     | Icl, | Citatio | n a été d | téplace | á au Nh | /eau 3 |     |      |        |         |       |
| Index              |              |            |     |      |         |           | - C     |         |        |     |      |        |         |       |
| Légende            |              |            |     |      |         |           |         |         |        |     |      |        |         |       |
| Liste              |              |            |     |      |         |           |         |         |        |     |      |        |         |       |
| Standard           |              | . 1        |     |      |         |           |         |         |        |     |      |        |         |       |
| Table des ma       | ières niveau |            |     |      |         |           |         |         |        |     |      |        |         |       |
| Table des ma       | ières nivea  | u 2        |     |      |         |           |         |         |        |     |      |        |         |       |
| Titre              | icres nivea  |            |     |      |         |           |         |         |        |     |      |        |         |       |
| Titre 1            |              |            |     |      |         |           |         |         |        |     |      |        |         |       |
| Titre 2            |              |            |     |      |         |           |         |         |        |     |      |        |         |       |
| Titre 3            |              |            |     |      |         |           |         |         |        |     |      |        |         |       |
| Titre de table     | des matière  | 25         |     |      |         |           |         |         |        |     |      |        |         |       |
|                    |              |            |     |      |         |           |         |         |        |     |      |        |         |       |
| <u>.</u>           |              |            |     |      |         |           |         |         |        |     |      |        |         |       |
| 00                 |              | 0.0        |     |      |         |           |         |         |        |     |      |        |         |       |

**4** Sélectionner le style <u>Citation</u> du paragraphe dans la colonne **Styles** > <u>Non assigné</u>.

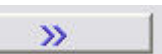

pour assigner à <u>Citation</u> un <u>niveau</u> en fonction du retrait désiré au <u>Niveau1</u>, le retrait sera le même que le Niveau1 (aligné avec le début de la Numérotation si elle existe) alors qu'un Niveau3 décalera légèrement l'entrée. Exemple de la copie d'écran : le style <u>Citation</u> est décalé par 3 clics successifs sur le Bouton et le passe de la colonne Non assigné à la colonne **3**.

#### **6** Cliquer sur le Bouton **OK**.

La fenêtre Insertion d'index est réactivée: Cliquer sur OK

Dans le document. Les différentes maximes sont insérées dans la Table des matières à la place qui est la leur dans le texte.

Par exemple, ici seuls 2 paragraphes ont été stylés avec Citation,

#### L'exégèse de l'exégèse et

Tout ce qui n'est pas donné est perdu.

| Table·des·matières·avec·un·style·supplémentaire¶ |     |   |
|--------------------------------------------------|-----|---|
| I. Titre de niveau 1                             | .1  | 1 |
| II. Titre de niveau 1                            | . 1 | 1 |
| a) Premier sous-titre : Titre de niveau 2        | .1  | 1 |
| L'exégèse de l'exégèse.                          | . 1 | 1 |
| b)·Deuxième·sous-titre·titre·de·niveau·2         | .1  | 1 |
| III. Titre de niveau 1                           | .2  | h |
| a) Premier sous-titre : Titre de niveau 2        | .2  | h |
| b) Deuxième sous-titre : Titre de niveau 2       | .2  | h |
| IV. Titre de niveau 1                            | .2  | h |
| Tout ce qui n'est pas donné est perdu            | .2  | I |
|                                                  |     |   |

Avec un peu de couleur et un titre sur 2 lignes pour vous mettre en bouche et en aperçu :

# Table des matières avec le style supplémentaire Maxime

| I. Titre de niveau 1                               | 1 |
|----------------------------------------------------|---|
| II. Titre de niveau 1                              | 1 |
| a) Premier sous-titre : Titre de niveau 2          | 1 |
| L'exégèse de l'exégèse                             | 1 |
| b) Deuxième sous-titre : Titre de niveau 2         | 1 |
| III. Titre de niveau 1                             | 1 |
| a) Premier sous-titre : Titre de niveau 2          | 1 |
| b) Deuxième sous-titre : Titre de niveau 2         | 2 |
| 1. Sous-titre de développement : Titre de niveau 3 | 2 |
| 2. Sous-titre de développement : Titre de niveau 3 | 2 |
| 3. Sous-titre de développement : Titre de niveau 3 | 2 |
| IV. Titre de niveau 1.                             | 2 |
| Tout ce qui n'est pas donné est perdu              | 2 |
| Tout ce qui n'est pas donné est perdu              | 2 |

Une deuxième utilisation des **Styles supplémentaires** est traitée en fin de tutoriel : <u>Création de deux tables des Matières indépendantes</u>

#### 2. Sous l'onglet Entrées

| Insertion d'index                                                                                                    |                        |                                                                   |                                                                      |
|----------------------------------------------------------------------------------------------------|------------------------|-------------------------------------------------------------------|----------------------------------------------------------------------|
|                                                                                                    | Index Entr             | ées Styles Colonnes Arrière-plan                                  |                                                                      |
|                                                                                                    | <u>N</u> iveau         | Structure et formatage                                            |                                                                      |
|                                                                                                    | 1                      | Structure E# E T # Dus                                            |                                                                      |
| Table des matières                                                                                                    | 3                      | N° chapitre     Texte     Tabulation     N° de page     Hyperlien |                                                                      |
| Entrée1                                                                                                    | 5                      | Style de caractères <aucun> Íditer</aucun>                        |                                                                      |
| Titre 1         Voici le texte du premier chapitre. Il s'agit d'une entrée d'index personnalisé. <u>Titre 1.1</u> Voici le texte du chapitre 11. Il s'agit d'une entrée pour la table des matières. <u>Titre 1.2</u> Voici le texte du chapitre 12. Ce mot-clé est une entrée principale.         Table 2: Voici la table 1 | 6<br>7<br>8<br>9<br>10 | 6<br>7<br>8<br>9<br>10                                            | Formatage<br>I Position en fonction du style de paragraphe (retrait) |
|                                                                                                    |                        | OK Annuler <u>A</u> ide <u>R</u> établir ♥ Agerçu                 |                                                                      |

#### a) Étude de l'affichage par défaut.

```
E# E T #
```

N° chapitre

Texte

La Ligne Structure comporte :

Des espaces blancs devant des boutons ou balises. En cliquant sur cette zone vide, un curseur y clignote.

Hyperlien

Les **balises** représentent un code qui détermine le contenu de chaque ligne de la Table des matières

| Les balises de la ligne de <u>Structure</u> |                                                             |    |                                                          |
|---------------------------------------------|-------------------------------------------------------------|----|----------------------------------------------------------|
| #                                           | Numéro de la ligne s'il existe ou<br>Numéro de chapitre     | E# | Numéro de la page correspondant au chapitre              |
| E                                           | T <b>E</b> xte de la ligne ou<br>T <b>E</b> xte du Chapitre | DH | Début de l'Hyperlien donc balise ouvrante                |
| Т                                           | <b>T</b> abulation                                          | FH | <b>F</b> in de l' <b>H</b> yperlien donc balise fermante |

Par défaut, la Table suit le code affiché par ces balises : **E**#, **E**, **T**, **#** qui affiche ainsi le <u>Numéro</u> de la ligne **E**#, le <u>T**E**xte</u> de la ligne **E**, une <u>Tabulation</u> **T** pour afficher le <u>Numéro</u> <u>de la Page</u> **#** correspondante.

Les boutons en dessous sont les **boutons de code**, ils correspondent aux balises précédentes. **Texte** et **N°de page** ne peuvent plus être édités : ils sont en grisé.

Tabulation

N° <u>d</u>e page

| Niveau — | <sup>—</sup> Niveau                                                                                                    |
|----------|----------------------------------------------------------------------------------------------------|
| 1        | La structure est appliquée au <u>Niveau1</u> de la Table des matières et correspond à                                                                                       |
| 2        | <u>Titre1</u> .                                                                                                    |
| 3        |                                                                                                    |
| 4<br>5   | Le bouton <b>Tous</b> permet d'appliquer le premier code à tous les niveaux.                                                                                                |
| 6<br>7   | Si on désire appliquer une structure différente au <u>niveau 2</u> , sélectionner <b>2</b> dans la zone de liste et modifier le code, et ainsi de suite pour chaque niveau. |
| 8        |                                                                                                    |

#### b) Créer des Hyperliens entre la Table des matières et le Texte

Dans la gestion des longs documents **en lecture écran**, il est utile d'avoir la possibilité de se rendre directement à un chapitre en cliquant sur une ligne de la Table des matières.

#### Création de liens à partir de l'affichage par défaut.

| <u>H</u> yperlien |
|-------------------|

Le bouton de code **Hyperlien** crée un lien hypertexte pour l'élément ou les éléments qui se trouvent entre

la balise ouvrante **DH** et la balise fermante **FH**.

#### Procédure

| E# DHI E T |
|------------|
| DH E T     |
|            |
| EFH        |
|            |

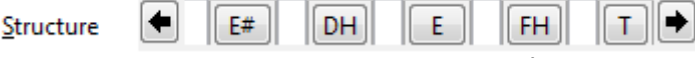

Les flèches noires sont devenues actives, car la fenêtre ne peut être agrandie.

Le code modifié est : E#, DH, E, FH, T, # :

un lien est créé sur le Texte de la ligne de <u>Niveau 1</u>, entre **DH** et **FH**.

O Cliquer sur OK.

| Table·des·matières·avec·Hyperlien·Texte·Niveau1¶   |
|----------------------------------------------------|
| I. Titre de niveau 1                               |
| II.·Titre·de·niveau·1                              |
| a) Premier sous-titre : Titre de niveau 2          |
| b) Deuxième sous-titre : Titre de nive au 2        |
| III. Titre de niveau 1                             |
| a) Premier sous-titre : Titre de niveau 2          |
| b) Deuxième sous-titre de nive au 2                |
| 1. Sous-titre de développement : Titre de niveau 3 |

Ici, seules les têtes de chapitres sont en Hyperlien (soulignées en bleu) au seul niveau 1, et en aperçu :

# Table des matières avec Hyperlien Texte Niveau1

| I. Titre de niveau 1.                              | 1 |
|----------------------------------------------------|---|
| II. Titre de niveau 1                              | 1 |
| a) Premier sous-titre : Titre de niveau 2.         | 1 |
| b) Deuxième sous-titre : Titre de niveau 2         | 1 |
| III. Titre de niveau 1                             | 1 |
| a) Premier sous-titre : Titre de niveau 2          | 1 |
| b) Deuxième sous-titre : Titre de niveau 2         | 2 |
| 1. Sous-titre de développement : Titre de niveau 3 | 2 |

Pour que les hyperliens soient créés sur tous les niveaux du plan,

il faut cliquer sur le bouton **Tous** avant de cliquer sur **OK**.

Exemple d'hyperlien sur le texte à chaque niveau :

# Table·des·matières·avec·Hyperlien·sur·tous·les·niveaux¶

| I. Titre de nive au 1                              | . 1 | ſ |
|----------------------------------------------------|-----|---|
| II. Titre de niveau 1                              | . 1 | ſ |
| a) Premier sous-titre: Titre de niveau 2           | .1  | Ï |
| b) Deuxième sous-titre : Titre de niveau 2         | .1  | Ï |
| III. Titre de niveau 1                             | .1  | Ť |
| a) Premier sous-titre de niveau 2                  | .1  | Ÿ |
| b) Deuxième sous-titre : Titre de niveau 2         | 2   | Ÿ |
| 1. Sous-titre de développement : Titre de niveau 3 | 2   | Ť |
| 2 ··Sous-titre de développement: Titre de niveau 3 | 2   | Ÿ |
| 3. Sous-titre de développement : Titre de niveau 3 | 2   | Ť |
| IV Titre de niveau 1                               | 2   | Ť |
|                                                    |     |   |

#### Une exploration plus profonde de ces balises

À titre d'exploration, je vous propose de supprimer la ligne complète de la <u>Structure</u> et d'y construire votre code préféré.

Ceci n'influencera que le document ouvert à cette occasion.

Règles d'édition des balises de la ligne Structure:

- Pour supprimer une **balise**, cliquer dessus et appuyez sur la touche **Suppr**.
- Pour changer une **balise**, cliquer dessus, puis cliquez sur un bouton de code.
- Pour ajouter une **balise**, cliquer sur une zone vide, puis cliquer sur un bouton de code.

Reconstruire une structure dans sa globalité

#### Output Suppression des balises existantes

| Structure | Clic sur la balise Numéro de page #<br>Touche clavier <b>Supp</b>             |
|-----------|-------------------------------------------------------------------------------|
| Structure | Clic sur la balise Tabulation <b>T</b><br>Touche clavier <b>Supp</b>          |
| Structure | Clic sur la balise Texte de chapitre <b>E</b><br>Touche clavier <b>Supp</b>   |
| Structure | Clic sur la balise Numéro de chapitre <b>E#</b><br>Touche clavier <b>Supp</b> |

| Structure            |                |                     | <b></b>            | To <u>u</u> s |
|----------------------|----------------|---------------------|--------------------|---------------|
| N° cha <u>p</u> itre | Te <u>x</u> te | Ta <u>b</u> ulation | Nº <u>d</u> e page | Hyperlien     |

Tous les <u>boutons de code</u> sont désormais actifs.

#### Opérinition des besoins : Que veut-on dans la ligne de la table ?

- Un numéro de chapitre si jamais une numérotation automatique doit être créée mais sans Hyperlien (ne pas avoir un 1.1.2 souligné en début de ligne de la Table).
- Le titre (Texte E) du chapitre avec un lien hypertexte.
- Une tabulation avec les chiffres alignés à droite mais à  $\approx$ 3 cm du bord droit.
- L'affichage des numéros de page en lien hypertexte.

#### **3** Traduction en Code :

#### E#, DH, E, FH, T, DH, #, FH

en français : Numéro de chapitre, **D**ébut d'Hyperlien, T**E**xte, **F**in d'Hyperlien, **T**abulation, **D**ébut d'Hyperlien, Numéro de Page, **F**in d'Hyperlien.

#### Onstruction du code dans la ligne de Structure

| Structure                                                                                        | Clic dans la zone vide<br>Clic sur le bouton N° de chapitre<br>La balise E# s'affiche                              |
|--------------------------------------------------------------------------------------------------|----------------------------------------------------------------------------------------------------|
| Structure                                                                                        | Clic sur la zone vide à droite de E#<br>Clic sur le Bouton <b>Hyperlien</b><br>La balise <b>DH</b> s'affiche       |
| Structure <u>E# DH</u><br>N° chapitre Texte Tabulation                                           | Clic sur la zone vide à droite de <b>DH</b><br>Clic sur le Bouton <u>Texte</u><br>La balise <b>E</b> s'affiche     |
| Structure E# DH E I Tous       N° chapitre     Texte     Tabulation     N° de page     Hyperlien | Clic sur la zone vide à droite de <b>E</b><br>Clic sur le Bouton <b>Hyperlien</b><br>La balise <b>FH</b> s'affiche |
| Structure <u>E# DH E FH </u>                                                                     | Clic sur la zone vide à droite de FH<br>Clic sur le Bouton Tabulation<br>La balise T s'affiche                     |

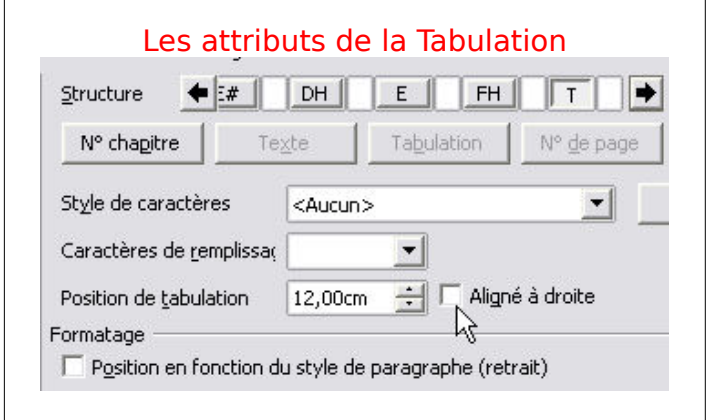

| Les formats de la tabulation:<br>Style de caractère : <aucun> par défaut</aucun> |
|----------------------------------------------------------------------------------|
| <u>Caractère de remplissage :</u> rien par défaut, à votre bon vouloir           |
| Décocher <u>Aligné à droite</u> pour choisir :                                   |
| Position de tabulation : 12 cm ou plus suivant la longueur des chapitres.        |
| Formatage : Décocher Position en fonction du                                     |
| style de paragraphe (retrait). Le non                                            |
| alignement vertical des numéros de page<br>n'est pas souvent esthétique.         |

#### Autre Hyperlien mais sur le numéro de page

| Structure <b># DH E FH T   </b> Tous<br>N° chapitre Texte Tabulation N° de page Hyperlien | Clic sur la zone vide à droite de T<br>Clic sur le Bouton <b>Hyperlien</b><br>La balise <b>DH</b> s'affiche  |
|-------------------------------------------------------------------------------------------|----------------------------------------------------------------------------------------------------|
| Structure  DH E FH T DH                                                                   | Clic sur la zone vide à droite de DH<br>Clic sur le Bouton <b>N° de page</b><br>La balise <b>#</b> s'affiche |
| Structure                                                                                 | Clic sur la zone vide à droite #<br>Clic sur le Bouton <b>Hyperlien</b><br>La balise <b>FH</b> s'affiche     |

Attention aux clics involontaires sur les <u>Boutons de Code</u>, on peut facilement insérer des balises sans le voir, vérifier votre code en le faisant défiler à l'aide des flèches noires ou à l'aide des **flèches gauche** ou **droite** du clavier.

| Index Entr     | rées Styles Colonnes Arrière-plan                                     |
|----------------|-----------------------------------------------------------------------|
| <u>N</u> iveau | Structure et formatage                                                |
| 1 2            | Structure                                                             |
| 3              | N° chapitre     Texte     Tabulation     N° de page     Hyperlien     |
| 5              | Style de caractères <aucun></aucun>                                   |
| 8              | Caractères de re <u>m</u> plissa                                      |
| 10             | Position de tab <u>u</u> lation 12,00cm 📄 🔲 Ali <u>g</u> ner à droite |
|                | Formatage<br>Position en fonction du style de paragraphe (retrait)    |

- **6** Cliquer sur le Bouton **Tous** si vous désirez appliquer votre code à tous les niveaux.
- **6** Cliquer sur le Bouton **OK**

Affichage écran :

| Table des matière                             | s Tabulation red                       | duite¶     |          |            |  |
|-----------------------------------------------|----------------------------------------|------------|----------|------------|--|
|                                               |                                        |            |          |            |  |
| I. <u>Titre de niveau 1</u>                   | <b>→</b>                               |            |          | <u>1</u> ¶ |  |
| II. <u>Titre de niveau 1</u>                  | <b>→</b>                               |            |          | <u>1¶</u>  |  |
| a) <u>Premier sous-titre</u> : Tit            | re de niveau 2                         | <b>→</b>   |          | <u>1¶</u>  |  |
| b)· <u>Deuxième·sous-titre</u> : <sup>(</sup> | Titre de niveau 2                      | <b>→</b>   |          | <u>1¶</u>  |  |
| III. <u>Titre de niveau 1</u>                 | ÷                                      |            |          | <u>1¶</u>  |  |
| a) <u>Premier sous-titre</u> : Tit            | <u>re de niveau 2</u>                  | <b>→</b>   |          | <u>1¶</u>  |  |
| b)· <u>Deuxième·sous-titre</u> : <sup>(</sup> | <u>Titre de niveau 2</u>               | <b>→</b>   |          | <u>2¶</u>  |  |
| 1. Sous-titre de dévelo                       | ppement <mark>::Titre:de:nive</mark> a | <u>u·3</u> | →        | <u>2¶</u>  |  |
| 2. Sous-titre de dévelo                       | ppement: Titre de nivea                | <u>u·3</u> | →        | <u>2¶</u>  |  |
| 3. Sous-titre de dévelo                       | ppement <mark>::Titre:de:nivea</mark>  | <u>u·3</u> | <b>→</b> | <u>2¶</u>  |  |
| IV. <u>Titre de niveau 1</u>                  | ÷                                      |            |          | <u>2¶</u>  |  |

Aperçu avant impression :

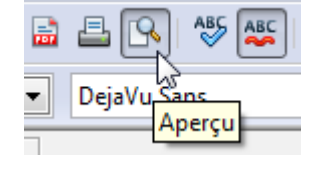

N'oubliez pas non plus de regarder avec le Bouton **Aperçu** de la barre d'outils **Standard** le véritable rendu de la Table des matières.

# Table des matières Tabulation réduite

| I. <u>Titre de niveau 1</u>                        | 1 |
|----------------------------------------------------|---|
| II. <u>Titre de niveau 1</u>                       | 1 |
| a) <u>Premier sous-titre : Titre de niveau 2</u>   | 1 |
| b) <u>Deuxième sous-titre : Titre de niveau 2</u>  | 1 |
| III. <u>Titre de niveau 1</u>                      | 1 |
| a) <u>Premier sous-titre : Titre de niveau 2</u>   | 1 |
| b) <u>Deuxième sous-titre : Titre de niveau 2</u>  | 2 |
| 1. Sous-titre de développement : Titre de niveau 3 | 2 |
| 2. Sous-titre de développement; Titre de niveau 3  | 2 |
| 3. Sous-titre de développement : Titre de niveau 3 | 2 |
| IV. Titre de niveau 1                              | 2 |

#### 3. Sous l'onglet Styles

L'onglet <u>Styles</u> permet d'assigner des styles de paragraphe différents que ceux attribués par défaut à chacun des Niveaux de la Table des Matières qui utilise les styles de la famille « Table des matières ».

La boîte de dialogue permet par un bouton Éditer de modifier les styles de paragraphe

#### a) Attribution des styles de paragraphe « Table de matières »

Vous pouvez de nouveau cocher le bouton Aperçu qui ne sert vraiment qu'à partir d'ici.

| THEFT OFFT G THEFT | Insertion | d'index |
|--------------------|-----------|---------|
|--------------------|-----------|---------|

|                                                                                                    | Index Entrées Styles Colonnes Arrière-pla                                                                                                    | ın                                                                                                    |
|----------------------------------------------------------------------------------------------------|----------------------------------------------------------------------------------------------------|----------------------------------------------------------------------------------------------------|
|                                                                                                    | Assignation <u>Niveaux</u>                                                                                                    | <u>S</u> tyles de paragraphe                                                                                                    |
| Table des matières Tabulation réduite       Titre 1     1       Titre 11     1       Entree     1       Titre 12     1                                                                         | Titre [Titre de table des matières]<br>Niveau 1 [Table des matières niveau 1]<br>Niveau 2 [Table des matières niveau 2]<br>Niveau 3 [Table des matières niveau 3]<br>Niveau 4 [Table des matières niveau 4]<br>Niveau 5 [Table des matières niveau 5] | Table des matières niveau 1<br>Table des matières niveau 10<br>Table des matières niveau 2<br>Table des matières niveau 3<br>Table des matières niveau 4<br>Table des matières niveau 5 |
| Titre 1<br>Voici le texte du premier chapitre. Il s'agit d'une entrée d'index personnalisé.<br>Titre 1.1<br>Voici le texte du chapitre 1.1. Il s'agit d'une entrée pour la table des matières. | Niveau 6 [Table des matières niveau 6]<br>Niveau 7 [Table des matières niveau 7]<br>Niveau 8 [Table des matières niveau 8]<br>Niveau 9 [Table des matières niveau 9]<br>Niveau 10 [Table des matières niveau 1                                        | Table des matières niveau 6<br>Table des matières niveau 7<br>Table des matières niveau 8<br>Table des matières niveau 9<br>Titre<br>Titre 1                                            |
| Voici le texte du chapitre 1.2. Ce mot-clé est une entrée principale.                                                                                                    | III     Par défaut                                                                                                    | Titre 2<br>Titre 3<br>Titre de table des matières                                                                                                    |
|                                                                                                    | ОК                                                                                                    | Annuler Aide Actablir Aperçu                                                                                                    |

#### Attribution d'un style à un niveau du plan.

- Sélectionner le <u>Niveau</u> dans la liste de Gauche <u>Niveaux</u>
- Sélectionner le Style que vous voulez appliquer dans la liste de droite Styles de paragraphe
- $\odot$  Double-clic ou cliquer sur la flèche < entre les deux cadres.

#### Généralement, on utilise la répartition définie par défaut,

puisque chaque niveau du plan se voit attribuer un style de paragraphe de la famille « Table des matières niveau x » qui sont liés au style <u>Index</u>.

| <u>S</u> tyle     | Table des matières niv | eau 3 |
|-------------------|------------------------|-------|
| <u>L</u> ié à     | Index                  |       |
| <u>C</u> atégorie | Styles d'index         |       |

🖉 🖉 Seul le style <u>Titre de table de matières</u> est lié au style de paragraphe <u>Titre</u>.

Sinon,

cette fonction sert

• soit à attribuer ses propres styles personnalisés à la Table ou l'Index,

soit à réduire le nombre de styles différents attribués dans la Table ou l'index en affectant par exemple, le même style à plusieurs niveaux..

- Le bouton **Par défaut** redéfinit le niveau d'index sélectionné avec le style de paragraphe par défaut.
- Cet onglet à part les 2 cas signalés ci-dessus sert essentiellement à modifier ces styles en affichant leurs propriétés lorsque la boite de dialogue Insertion d'index est déjà ouverte sans passer par le styliste F11.

-X-

#### b) Modification des Styles de paragraphe de la famille Table des matières niveau x

Éditer

- Si vous voulez modifier le style appliqué, cliquer sur le bouton **Éditer** Comme <u>Titre de table de matières</u> est sélectionné dans le cadre, la boite de dialogue Style de Paragraphe: Titre de table des matières s'ouvre.
- avec ses 12 onglets de réglages : Vous y apportez vos réglages personnels qui sont presque trop importants !
- Ou bien vous pouvez choisir un style autre que celui proposé par défaut, un style personnel bien concocté par vos soins.(Copie d'écran ci-dessous)
- Il ne reste plus qu'à définir les styles différents des autres <u>Niveaux</u>.
- Attention cependant à garder une visibilité optimale qui s'obtient par un nombre restreint de styles.

O Cliquez sur OK

| Sty | /le de pa                                                                   | ragraphe: Titre de table de | es matières     |       |                |          |                    | ×                |  |
|-----|-----------------------------------------------------------------------------|-----------------------------|-----------------|-------|----------------|----------|--------------------|------------------|--|
|     | Position                                                                    | Plan & numérotation         | n Tabulatio     | ns    | Lettrines      | Arrièr   | e-plan             | Bordures         |  |
|     | Gérer                                                                       | Retraits et espacement      | Alignement      | Enc   | haînements     | Police   | Effets d           | e caractères     |  |
|     | <u>C</u> ouleur de police <u>Su</u> rlignage Couleur de s <u>u</u> rlignage |                             |                 |       |                |          |                    |                  |  |
|     | <b></b> A                                                                   | Automatique 💽               | (Sans)          |       | •              | <b>A</b> | utomatiq           | ue 🔻             |  |
|     | <u>E</u> ffets                                                              |                             | <u>B</u> arré   |       |                |          |                    |                  |  |
|     | (Sans                                                                       | ;)                          | (Sans)          |       | •              |          |                    |                  |  |
|     | <u>R</u> elief                                                              |                             | <u>S</u> oulign | age   |                | Coule    | ur de s <u>o</u> u | lignage          |  |
|     | (Sans                                                                       | ;)                          | (Sans)          |       | •              | <b>A</b> | utomatiq           | ue 🔻             |  |
|     | Co                                                                          | ontour                      | <u>M</u> ot     | par r | not            |          |                    |                  |  |
|     | 🔲 <u>O</u> r                                                                | mbre                        |                 |       |                |          |                    |                  |  |
|     | Cli                                                                         | ignotant                    |                 |       |                |          |                    |                  |  |
|     | Ma                                                                          | <u>a</u> squé               |                 |       |                |          |                    |                  |  |
|     | DejaVu Sans                                                                 |                             |                 |       |                |          |                    |                  |  |
|     |                                                                             |                             | OK Ar           | nule  | r <u>A</u> ide |          | <u>R</u> établir   | <u>S</u> tandard |  |

| ndex Entrées Styles Colonnes Arrière-plan                                                                                                    |                                                                                                    |
|----------------------------------------------------------------------------------------------------|----------------------------------------------------------------------------------------------------|
| Assignation                                                                                                    | Styles de paragraphe                                                                                                    |
| Titre [Titre de table des matières]<br>Niveau 1 [Table des matières niveau 1]<br>Niveau 2 [Table des matières niveau 2]<br>Niveau 3 [Table des matières niveau 3]<br>Niveau 4 [Table des matières niveau 4]<br>Niveau 5 [Table des matières niveau 5]<br>Niveau 6 [Table des matières niveau 7]<br>Niveau 8 [Table des matières niveau 8]<br>Niveau 9 [Table des matières niveau 9]<br>Niveau 10 [Table des matières niveau 1] | ✓ Table des matières niveau 1<br>Table des matières niveau 10<br>Table des matières niveau 2<br>Table des matières niveau 3<br>Table des matières niveau 4<br>Table des matières niveau 5<br>Table des matières niveau 6<br>Table des matières niveau 7<br>Table des matières niveau 8<br>Table des matières niveau 9<br>Titre<br>Titre 1<br>Titre 1<br>Titre 1 |
| < <u>III</u> ►<br><u>P</u> ar défaut                                                                                                    | Titre 2<br>Titre 3<br>Titre de table des matières v                                                                                                    |

Modification ou choix d'un autre style de paragraphe à appliquer au Niveau1

N'oubliez pas de faire un **Enregistrer sous** avec un nom incrémenté avant de créer la Table, car le bouton **Défaire** est inactivé après.

Pour retrouver vos styles personnalisés dans d'autres documents, n'oubliez pas en fin de travail de créer un Modèle en épurant une copie de votre document.

#### c) Décaler davantage les sous-titres de niveau 3.

Exemple de modification :

Éditer la Table des Matières

Onglet Styles : sélectionner Table des matières niveau 3 dans le cadre de droite, Bouton Éditer > Style de Paragraphe: Table des matières niveau 3 Onglet **<u>Retrait et espacement</u> >** Retrait > Avant le texte. 2,00 cm ou plus.

| tyle de p    | aragraphe: Table des matiè | res niveau 3 |     |         |        |        |          | ×            |
|--------------|----------------------------|--------------|-----|---------|--------|--------|----------|--------------|
| Positio      | n Plan & numérotation      | Tabulatio    | ns  | Lettrin | es     | Arrièr | e-plan   | Bordures     |
| Gérer        | Retraits et espacement     | Alignement   | Enc | haîneme | nts    | Police | Effets d | e caractères |
| Retrait      | :                          |              |     |         |        | ]      |          |              |
| Ava          | nt <u>l</u> e texte        |              | 2,0 | 0cm     | *<br>* |        |          |              |
| Apr          | ès le <u>t</u> exte        |              | 0,0 | 0cm     |        |        |          |              |
| <u>P</u> rer | nière ligne                |              | 0,0 | 0cm     | *      |        |          |              |
|              | Automatique                |              |     |         |        |        |          |              |

Exemple ci-dessous à **3,00 cm** de Retrait

#### d) Modifier le fond du niveau 1

Autre exemple de modification :

Éditer la Table de Matières

Onglet Styles : sélectionner Table des matières niveau 1 dans le cadre de droite, Éditer > Style de Paragraphe : Table des matières niveau 1 Onglet Arrière-Plan : Choisir la couleur désirée.

| Table·des·matières·Fond·du·niveau·1¶                |
|-----------------------------------------------------|
| I. Titre de niveau 1                                |
| II. Titre de niveau 1                               |
| a)·Premier·sous-titre·titre·de·niveau·2             |
| b) Deuxième sous-titre : Titre de niveau 2          |
| III. Titre de niveau 1                              |
| a)·Premier·sous-titre·titre·de·niveau·2·            |
| b) Deuxième sous-titre : Titre de niveau 2          |
| 1. Sous-titre de développement : Titre de niveau 32 |
| 2. Sous-titre de développement : Titre de niveau 3  |
| 3. Sous-titre de développement : Titre de niveau 32 |
| IV. Titre de niveau 1                               |

#### 4. Onglet Colonnes

L'onglet **Colonnes** permet de disposer la table des matières sur plusieurs colonnes.

| Insertion d'index                  |                                               | x  |
|------------------------------------|-----------------------------------------------|----|
| Index Entrées S                    | yles Colonnes Arrière-plan                    |    |
| Paramétrages -                     |                                               |    |
| <u>C</u> olonnes<br>2 <del>×</del> |                                               |    |
| Largeur et espa                    | rement                                        | _  |
| Colonne                            | 1 2 3                                         |    |
| Largeur                            | 3.88cm 🔿 3.86cm 🐳                             |    |
| Espacement                         | 0,50cm                                        |    |
|                                    | ✓ Largeur automatique                         |    |
| Trait de séparat                   | on                                            | -  |
| <u>L</u> igne                      | Aucun(e)                                      |    |
| <u>H</u> auteur                    | 100%                                          |    |
| <u>P</u> osition                   | En haut                                       |    |
|                                    | OK Annuler <u>A</u> ide <u>R</u> établir Aper | çu |

Choisir éventuellement le nombre de colonnes, (par défaut : 1 colonne),

l'<u>Espacement</u> qui doit s'afficher entre les colonnes, **0** par défaut mais **0,50cm** est un minimum et indiquer un trait de séparation si nécessaire.

| Table·des·matières·2·Colo                      | n  | nes¶                                  |                   |
|------------------------------------------------|----|---------------------------------------|-------------------|
| I. Titre de niveau 1                           | 1¶ | III. Titre de nive au 1 <mark></mark> | .2¶               |
| II. Titre de nive au 1                         | 1  | a) Premier sous-titre Niveau 2        | <mark>.</mark> 2¶ |
| a)•Premier sous-titre <mark>∵Niveau 2</mark>   | 1¶ | 1. Sous-titre: niveau 3               | <mark>.</mark> 2¶ |
| 1. Sous-titre <mark>: niveau 3</mark>          | 1¶ | 2. Sous-titre: niveau 3               | <mark>.</mark> 2¶ |
| 2. Sous-titre <mark>: niveau 3</mark>          | 1¶ | 3. Sous-titre: nive au 3              | <mark>.</mark> 2¶ |
| 3. Sous-titre <mark>: niveau 3</mark>          | 2¶ | b) Deuxième sous-titre Niveau 2       | <mark>.</mark> 2¶ |
| b) Deuxième sous-titre <mark>:</mark> Niveau 2 | 2¶ | 1. Sous-titre <mark>: niveau 3</mark> | <mark>.</mark> 2¶ |
| 1. Sous-titre <mark>: niveau 3</mark>          | 2¶ | 2. Sous-titre: niveau 3               | <mark>.</mark> 2¶ |
| 2. Sous-titre <mark>: niveau 3</mark>          | 2¶ | 3. Sous-titre <mark>: niveau 3</mark> | <mark>.</mark> 2¶ |
| 3. Sous-titre <mark>: niveau 3</mark>          | 2¶ | IV. Titre de niveau 1                 | .21               |

Gardez la valeur de la Tabulation des # des N°de pages par défaut **Aligné à droite**. Il est indispensable de passer par l'Aperçu pour contrôler l'effet obtenu :

# Table des matières 2 Colonnes

| I. Titre de niveau 11              | III. Titre de niveau 1            | 2 |
|------------------------------------|-----------------------------------|---|
| II. Titre de niveau 11             | a) Premier sous-titre : Niveau 2  | 2 |
| a) Premier sous-titre : Niveau 21  | 1. Sous-titre : niveau 3          | 2 |
| 1. Sous-titre : niveau 31          | 2. Sous-titre : niveau 3          | 2 |
| 2. Sous-titre : niveau 31          | 3. Sous-titre : niveau 3          | 2 |
| 3. Sous-titre : niveau 32          | b) Deuxième sous-titre : Niveau 2 | 2 |
| b) Deuxième sous-titre : Niveau 22 | 1. Sous-titre : niveau 3          | 2 |
| 1. Sous-titre : niveau 32          | 2. Sous-titre : niveau 3          | 2 |
| 2. Sous-titre : niveau 32          | 3. Sous-titre : niveau 3          | 2 |
| 3. Sous-titre : niveau 32          | IV. Titre de niveau 1             | 2 |
|                                    |                                   |   |

L'affichage en une seule colonne reste la meilleure solution pour une Table de matières.

#### 5. Onglet Arrière-plan

L'onglet **Arrière-plan** permet de choisir la couleur désirée pour le fond de la Table des matières à l'impression.

#### Arrière-plan comme Couleur

| Insertion d'index                          |  |  |
|--------------------------------------------|--|--|
| Index Entrées Styles Colonnes Arrière-plan |  |  |
| Comme Couleur                              |  |  |
| Couleur d'arrière-plan                     |  |  |
| Sans remplissage                           |  |  |
|                                            |  |  |
|                                            |  |  |
|                                            |  |  |
|                                            |  |  |
|                                            |  |  |
|                                            |  |  |
|                                            |  |  |
|                                            |  |  |
|                                            |  |  |
|                                            |  |  |
|                                            |  |  |
| Vert-jaune -4                              |  |  |
| OK Annuler Aide Rétablir Agerçu            |  |  |

Il ne reste plus qu'à cliquer sur le bouton **OK**.

| Table·des·matières·Arrière-Plan·¶                   |
|-----------------------------------------------------|
|                                                     |
| I. Titre de nive au 1                               |
| II. Titre de niveau 1                               |
| a)·Premier·sous-titre·titre·de·niveau·2             |
| b) Deuxième sous-titre : Titre de niveau 2          |
| III. Titre de niveau 1                              |
| a)·Premier·sous-titre·: Titre·de·niveau·2·1         |
| b) Deuxième sous-titre : Titre de niveau 2          |
| 1. Sous-titre de développement : Titre de nive au 3 |
| 2. Sous-titre de développement : Titre de nive au 3 |
| 3. Sous-titre de développement : Titre de nive au 3 |
| IV. Titre de niveau 1                               |
|                                                     |

A l'impression les points de tabulation qui sont des champs (en jaune) apparaîtront avec le même fond. (Bouton **Aperçu** de la barre **Standard**)

# Table des matières Arrière-Plan

| Titre de niveau 1                             |  |
|-----------------------------------------------|--|
| Titre de niveau 1                             |  |
| a) Dramier sous titre : Titre de niveau ?     |  |
| a) <u>Fremier sous-uite : The de niveau 2</u> |  |

#### Augmentation du nombre des couleurs disponibles.

OOo reste assez maigre comme Palette de couleur alors que LibO s'est enrichie avec la version 3.4

Vous pouvez créer au préalable vos propres couleurs dans **Menu : Options > OpenOffice.org > Couleurs** en jouant sur les valeurs du RVB mais il est également possible d'installer la Palette de couleur enrichie de **jcsalmon** que vous trouverez sur le forum :

http://user.services.openoffice.org/fr/forum/viewtopic.php?p=114511#p114511

#### Arrière-plan comme Image

Par la liste déroulante choisir **Image** et aller chercher <u>Fichier</u>, Bouton **Parcourir...** parmi vos images celle que vous désirez mettre en arrière-plan de la Table des matières.

En ayant eu soin non seulement de la choisir mais de l'adapter à votre Table des matières en la modifiant avec un Traitement d'image comme **The Gimp**, en particulier de réduire sa taille afin d'éviter d'alourdir trop votre document, si vous ne pouvez par <u>Lier</u> cette image.

| Insertion d'index                                                                                                    |                   |
|----------------------------------------------------------------------------------------------------|-------------------|
| Index Entrées Styles Colonnes Arrière-plan                                                                                                    |                   |
| Comme Image                                                                                                    |                   |
| Fichier                                                                                                    |                   |
| Parcourir                                                                                                    |                   |
| Image non liée                                                                                                    |                   |
| Type<br>Position<br>Remplissage<br>Juxtaposer                                                                                                    |                   |
| OK Annuler Aide Rétablir Aperçu                                                                                                    |                   |
|                                                                                                    |                   |
| es·matières·Fond Image                                                                                                    |                   |
| eau-1<br>sous-titre : 'Dure de niveau-2<br>te sous-titre : 'Titre de niveau-2<br>veau-1<br>sous-titre : 'Titre de niveau-2<br>titre de développement : 'Titre de niveau-2<br>titre de développement : Titre de niveau-3<br>titre de développement : Titre de niveau-3<br>titre de développement : Titre de niveau-3<br>titre de développement : Titre de niveau-3<br>titre de développement : Titre de niveau-3 |                   |
|                                                                                                    | Insertion d'index |

et tout recommencer pour vous entraîner.

# E. Les styles des Hyperliens dans la table des matières

- Ce chapitre ne concerne que les documents justifiant la présence des Hyperliens : en lecture écran ou devant être exportés au format PDF pour une lecture sur ordinateur.
- Si le document doit être imprimé, il convient de réaliser une copie dans laquelle on modifiera la ligne de code afin de ne pas surcharger la Table des Matières imprimée par des soulignés aux couleurs des hyperliens.
- Le fait de placer des hyperliens dans la ligne de structure de la Table des Matières réduit les possibilités de personnalisation sur la couleur des entrées.
- En effet, les hyperliens prennent le format habituel <u>bleu souligné</u> qui correspond au style de caractère <u>Lien Internet</u> et <u>rouge souligné</u> au style du <u>Lien Internet visité</u> et écrasent les différents formats que vous auriez créés en modifiant les Styles <u>Table de matières</u> par <u>niveau</u>.
- Une échappatoire consiste à ne mettre les balises qu'aux numéros de page, mais cela ne correspond pas à l'usage habituel, qui veut que ce soit la partie la plus explicite qui fasse l'objet d'un lien.
- Cependant, modifier la couleur des liens est préjudiciable à l'utilisation habituelle, car ces attributs indiquent de facto des liens cliquables dans un texte –et dans la Table des Matières–
- Si malgré cela, vous désirez utiliser une couleur particulière par exemple pour un seul niveau, la procédure existe :

Créer un Style de caractères dans le Styliste F11.

Exemple Nouveau style : RougeSouligné

Éditer la Table de Matières

• • • • • •

Cliquer sur la balise **DH** 

Style de caractères : Faire apparaître par sa liste déroulante le Style de caractères désiré.

| Index Entrées Styles Colonnes Arrière-plan                                                                                                    |  |  |  |  |
|----------------------------------------------------------------------------------------------------|--|--|--|--|
| Niveau Structure et formatage                                                                                                    |  |  |  |  |
| 1                                                                                                    |  |  |  |  |
| 3     N° chapitre     Texte     Tabulation     N° de page     Hyperlien                                                                                                    |  |  |  |  |
| 5     6     Style de caractères <aucun></aucun>                                                                                                    |  |  |  |  |
| 7       8       9         9       10       Numéro de page         10       Puces         Formatage       Rubys         ☑       Position en fonction         Saisie de l'utilisateur       ▼ |  |  |  |  |
|                                                                                                    |  |  |  |  |
| OK Annuler <u>A</u> ide <u>R</u> établir Aperçu                                                                                                    |  |  |  |  |

En face de <u>Style de caractères</u>, le bouton **Éditer...** permet de modifier le Style de caractères sans passer par le Styliste F11 au cas où vous n'auriez pas prévu un attribut.

| Table·des·matières·Style·de·caractères¶             |            |
|-----------------------------------------------------|------------|
| I.· <mark>Titre·de·niveau·1</mark>                  | 1          |
| II. <u>Titre de niveau 1</u>                        | 1          |
| a)·Premier·sous-titre·te·niveau·2                   | 1          |
| b) <u>·Deuxième sous-titre</u> : Titre de niveau 2  | 1          |
| III. <mark>Titre·de·niveau·1</mark>                 | 1          |
| a)·Premier·sous-titre·te·niveau·2·                  | 1          |
| b)·Deuxième·sous-titre·: Titre·de·niveau·2          | <b>2</b> ¶ |
| 1. Sous-titre de développement : Titre de nive au 3 | 2¶         |
| 2. Sous-titre de développement : Titre de nive au 3 | 2¶         |
| 3. Sous-titre de développement : Titre de nive au 3 | 2¶         |
| IV. <u>Titre de niveau 1</u>                        | 2          |

# F. Modification de la largeur de la table des matières

Il n'y a pas d'attributs directs permettant de modifier la largeur de la Table des Matières. Celle-ci adopte le format de la page dans laquelle vous la créez.

Généralement on la crée dans une page au Style de Page <u>Standard</u> ou une page au Style de Page <u>Première page</u> mais on peut l'insérer dans une Page plus spécialisée que vous aurez créée avec un Style de Page et les marges désirées.

#### Cette procédure nécessite

- un nouveau Style de Page avec l'insertion de Sauts de page manuels avant et après,

- une table des Matières assez conséquente pour occuper correctement (sans trop de blanc) une ou plusieurs pages.
- Je vous propose une procédure simple qui fera de votre Table des Matières presque un objet de PAO.

Il s'agit de la créer dans un **Cadre de texte** que vous aurez créé aux bonnes dimensions, à l'endroit désiré de votre document :

Menu > Insertion > Cadre...

ou par l'icône si vous avez suivi mon tutoriel sur les Cadres et qui permet de dessiner le cadre à la main comme vous le souhaitez.

Cliquez sur la touche **Echapp** pour dé-sélectionner le cadre (avec ses 8 poignées vertes) ou cliquer ailleurs et **placer le point d'insertion à l'intérieur du cadre.** Créez votre Table des Matières normalement par **Menu > Insertion > Index et tables >Index et tables** 

#### Menu > Insertion > Index et tables >Index et tables... Insertion d'Index OK

C'est tout, mais vous pourrez déplacer le cadre où vous voudrez,

par exemple centré dans la page, le redimensionner, le cadre s 'adaptant au texte contenu :

| 1                                                  |  |
|----------------------------------------------------|--|
| Table:des:matières:dans:un:cadre                   |  |
|                                                    |  |
| I. Threadeniyean 1                                 |  |
| a). Dramiar sous titra de niveau ?                 |  |
| b) Deuxième sous titre : Titre de niveau 2         |  |
| UII . Titre de niveau 1                            |  |
| a) Premier sous-titre: Titre de niveau ?           |  |
| b):Deuxième :sous-titre : Titre :de niveau 2       |  |
| 1. Sous-titre de développement : Titre de niveau 3 |  |
| 2. Sous-titre de développement : Titre de niveau 3 |  |
| 3. Sous-titre de développement : Titre de niveau 3 |  |
| IV. Titre de niveau 1                              |  |
| <u> </u>                                           |  |
| ("                                                 |  |

Petit rappel : Un cadre se sélectionne par sa bordure : ouverture de la boite d'outils Cadre un clic droit sur la bordure du cadre ouvre son menu déroulant : Alignement > Centré Adaptation du texte > Pas d'adaptation (pas de superposition du cadre ) Cadre... > Boite de dialogue Cadre permettant d'accéder à l'onglet Bordure > pour enlever celles-ci.

# G. Modification du titre de la Table des matières

#### 1. Remarque préalable : Éviter la surcharge du Titre

Il est toujours possible de modifier le formatage du Titre une fois que l'Index est affiché, soit par une surcharge directe par les boutons de la Barre d'outils Formatage soit par clic **droit** sur le Titre et le choix de **Paragraphe...** qui affiche la boite de dialogue Paragraphe avec tous ses réglages

Mais vous perdrez tous ces formatages lors d'une actualisation de la table.

#### 2. Une solution lorsque son formatage est trop complexe

Si vous désirez un formatage complexe, le plus simple est de ne mettre aucun texte dans la zone <u>Titre</u> : la Table des matières s'affichera quand même et vous pourrez écrire et formater le Titre juste en dessus, dans la page ou dans le cadre où est affiché l'Index !

#### 3. Remplacer le Titre par Sommaire.

Éditer la Table de Matières

Onglet Index : Changer le Nom : Taper Sommaire à la place de Table des Matières

| I | nsertion    | d'index    |        |          |              |  |  | <br> |
|---|-------------|------------|--------|----------|--------------|--|--|------|
|   | Index       | Entrées    | Styles | Colonnes | Arrière-plan |  |  |      |
|   | Туре        | et titre - |        |          |              |  |  | -    |
|   | <u>T</u> it | re         | Som    | maire    | -            |  |  |      |

#### 4. Changer de Police • et centrer • le Titre de la Table des Matières.

Éditer la Table de Matières

Onglet <u>Styles</u> : Il faut sélectionner <u>Titre de Table de matières</u> dans le cadre de droite. Bouton Éditer > Style de Paragraphe : Titre de table des matières

Onglets : • Police : Broadway en 20 pts pourquoi pas

Alignement : Centré.

#### 5. Écrire le Titre sur deux lignes

C'est le cas où une surcharge est le plus simple et le plus tentant : une fois affichée l'Index, Maj +Entrée à l'emplacement désiré réalise un Aller à la ligne,

car II n'y a pas de procédure directe mais une astuce :

#### Réduire dans le paragraphe la largeur du texte par rapport à ses marges.

Pour cela un conseil qui évitera des essais inutiles :

Tapez (ou coller) le texte du titre et lui appliquer le style <u>Titre de table des matières</u> dans votre page et

repérer sur la règle horizontale la distance entre la future césure et la marge droite.

# Éditer la Table de Matières Í Éditer la Table de Matières Í Í Í Í Í Í Í Í Í Í Í Í Í Í Í Í Í Í Í Í Í Í Í Í Í Í Í Í Í Í Í Í Í Í Í Í Í Í Í Í Í Í Í Í Í Í Í Í Í Í Í Í

| Positio      | n Plan & numérotation        | Tabulatio  | ns Lettrin | nes Arriè   | re-plan  | Bordures    |
|--------------|------------------------------|------------|------------|-------------|----------|-------------|
| Gérer        | Retraits et espacement       | Alignement | Enchaîneme | ents Police | Effets d | e caractère |
| Retrait      | t                            |            |            |             |          |             |
| Ava          | nt <u>l</u> e texte          |            | 0,00cm     | *<br>*      |          |             |
| Apr          | ès le <u>t</u> exte          |            | 7,50cm     |             |          |             |
| <u>P</u> rer | mière ligne                  |            | 0,00cm     | *<br>*      |          |             |
|              | <u>A</u> utomatique          |            |            |             |          |             |
| Espace       | ement                        |            |            |             |          | _           |
| Au-          | <u>d</u> essus du paragraphe |            | 0,00cm     | •           |          |             |
| <u>E</u> n d | dessous du paragraphe        |            | 0,00cm     | ÷           |          |             |
| Interlig     | gne                          |            |            |             |          |             |
| Sim          | nple 💌 de                    |            |            | *<br>*      |          |             |
| Contró       | ôle de repérage              |            |            |             |          |             |
|              | A <u>c</u> tiver             |            |            |             |          |             |
|              |                              |            |            |             |          |             |
|              |                              |            | nuler      | Aide        | Rétablie | Standar     |

Validez, L

| Titre·de·laTable·des·matières·              |            |
|---------------------------------------------|------------|
| sur·deux·lignes¶                            |            |
| I. Titre de niveau 1                        | 1          |
| II. Titre de nive au 1                      | 1          |
| a) Premier sous-titre : Titre de niveau 2   | <b>1</b> ¶ |
| b) Deux ième sous-titre : Titre de niveau 2 | 1¶         |
| III. Titre de niveau 1                      | 1          |
|                                             |            |

# 6. Écrire le Titre sur deux lignes centrées

| C'est là auss                         | si que la surcharge ou l'édition da                                                                                                    | ans un cadre facilite grande                                                                                                    | ement le travail de                                   |
|---------------------------------------|----------------------------------------------------------------------------------------------------|----------------------------------------------------------------------------------------------------|-------------------------------------------------------|
| creation                              | c le même conseil le réalage par                                                                                                    | rannort aux marges de la i                                                                                                    | nage est facilité                                     |
|                                       | u coller) le texte du titre et lui ann                                                                                                    |                                                                                                    | e des matières dans                                   |
|                                       | $1 \in 1$ $1 \in 1 $ $1 \in 1 $ $1 $ | inquel le style <u>intre de tabl</u>                                                                                             | e des matieres dans                                   |
| appliquez                             | z le saut de ligne <b>Maj</b> + <b>Entrée</b> à                                                                                                    | l'endroit désiré et                                                                                                    |                                                       |
| repérer su                            | ur la règle horizontale les distanc                                                                                                    | es du texte entre les deux                                                                                                    | marges.                                               |
| $\boxed{\cdot\cdot\cdot1\cdot\cdot2}$ | ···1····2···3··· <mark>4</mark> ···· <u>5</u> ····6····7···                                                                                                    | $8 \cdot \cdot \cdot 9 \cdot \cdot \cdot 10 \cdot \cdot \cdot 11 \cdot \cdot \cdot 12 \cdot \cdot \cdot 13 \cdot \cdot \cdot 14$ | ···· <u>1</u> 5····16 <u>·</u> ··· <u>1</u> 7···18··· |
| T                                     |                                                                                                    |                                                                                                    |                                                       |
|                                       | Titre·de·laTal                                                                                                    | ble•des•matiéres+                                                                                                    |                                                       |
|                                       | sur de                                                                                                    | eux·lignes¶ 💦 🖌 🗲                                                                                                    | <b></b>                                               |
| Editer la T                           | Table de Matières                                                                                                    |                                                                                                    | de duche Éditerre                                     |
| Onglet St                             | <u>Lyles</u> : selectionner <u>litre de lable</u>                                                                                                    | e de matieres dans le cadre                                                                                                    | de droite. Editer >                                   |
| Onglet                                | S: <b>O Alignement : Centré</b>                                                                                                    |                                                                                                    |                                                       |
|                                       | • Retraits et espacer                                                                                                    | ment                                                                                                    |                                                       |
| A                                     | vant le texte : entrer le nombre d                                                                                                    | e cm avant le bord gauche                                                                                                    |                                                       |
| A                                     | près le texte_: entrer le même no                                                                                                    | mbre de cm.                                                                                                    |                                                       |
| Sty                                   | yle de paragraphe: Titre de table des matières                                                                                                    | ;                                                                                                    |                                                       |
|                                       | Position Plan & numérotation Tabul                                                                                                    | lations Lettrines Arrière-plan                                                                                                   | Bordures                                              |
|                                       | Gérer Retraits et espacement Aligneme                                                                                                    | ent Enchaînements Police Effet                                                                                                   | ts de caractères                                      |
|                                       | Retrait                                                                                                    |                                                                                                    |                                                       |
|                                       | Avant <u>l</u> e texte                                                                                                    | 3,50cm 🚔                                                                                                    |                                                       |
|                                       | Anrès le texte                                                                                                    | 3 50 cm                                                                                                    |                                                       |
| L                                     | Apres le <u>c</u> olle                                                                                                    | 5,5000                                                                                                    |                                                       |
|                                       | <u>P</u> remière ligne                                                                                                    | 0,00cm 🚖                                                                                                    |                                                       |
|                                       | 🔲 <u>A</u> utomatique                                                                                                    |                                                                                                    |                                                       |
|                                       | Espacement                                                                                                    |                                                                                                    |                                                       |
|                                       | Au- <u>d</u> essus du paragraphe                                                                                                    | 0,00cm 🚔                                                                                                    |                                                       |
|                                       | <u>E</u> n dessous du paragraphe                                                                                                    | 0,00cm 🚔                                                                                                    |                                                       |
|                                       | Interligne                                                                                                    |                                                                                                    |                                                       |
|                                       | Simple de                                                                                                    | A<br>V                                                                                                    |                                                       |
|                                       | Contrôle de repérage                                                                                                    |                                                                                                    |                                                       |
|                                       | Activer                                                                                                    |                                                                                                    |                                                       |
|                                       |                                                                                                    |                                                                                                    |                                                       |
|                                       |                                                                                                    | Annular Aida Dátabli                                                                                                    | c Standard                                            |
|                                       |                                                                                                    |                                                                                                    |                                                       |
|                                       | Titro do la Tak                                                                                                    | la dag matiènes                                                                                                    |                                                       |

| Titre·de·laTable·des·matières              |
|--------------------------------------------|
| sur·deux·lignes¶                           |
| I. Titre de niveau 11                      |
| II. Titre de niveau 1                      |
| a) Premier sous-titre Titre de niveau 2    |
| b) Deuxième sous-titre : Titre de niveau 2 |
| III. Titre de niveau 1                     |

#### H. Plusieurs tables de matières

Nous avons vu qu'il est possible en plus de la Table des matières principale d'insérer des tables des matières partielles, réduites au contenu d'un chapitre de premier niveau.

Créer un Index pour Chapitre

#### Menu > Insertion > Index et table > Index et table... Onglet Index

| Créer un index |            |
|----------------|------------|
| p <u>o</u> ur  | Chapitre 🔽 |

Placer le curseur dans un des sous-chapitres, ne fait apparaître cette Table des Matières réduite qu'au **chapitre de 1er niveau** qui lui correspond (et non au niveau du souschapitre).

Afin de rendre cette table plus indépendante du format du texte, il est préférable de créer un cadre attaché au paragraphe et d'y créer la table partielle : vous pourrez ainsi la décaler par rapport aux marges et réduire sa largeur. Table des matières principale

Texte hiérarchisé

I. Chapitre 1 Niveau 1

- I.1. Sous-chapitre niveau 2
- I.2. Sous-chapitre niveau 2

II. Chapitre 2 Niveau 1

Table des matières du chapitre 2

- II.1. Sous-chapitre niveau 2
- II.2. Sous-chapitre niveau 2
- II.3. Sous-chapitre niveau 2

Table dans un cadre

Exemple d'une Table des matières créée dans un cadre au chapitre III

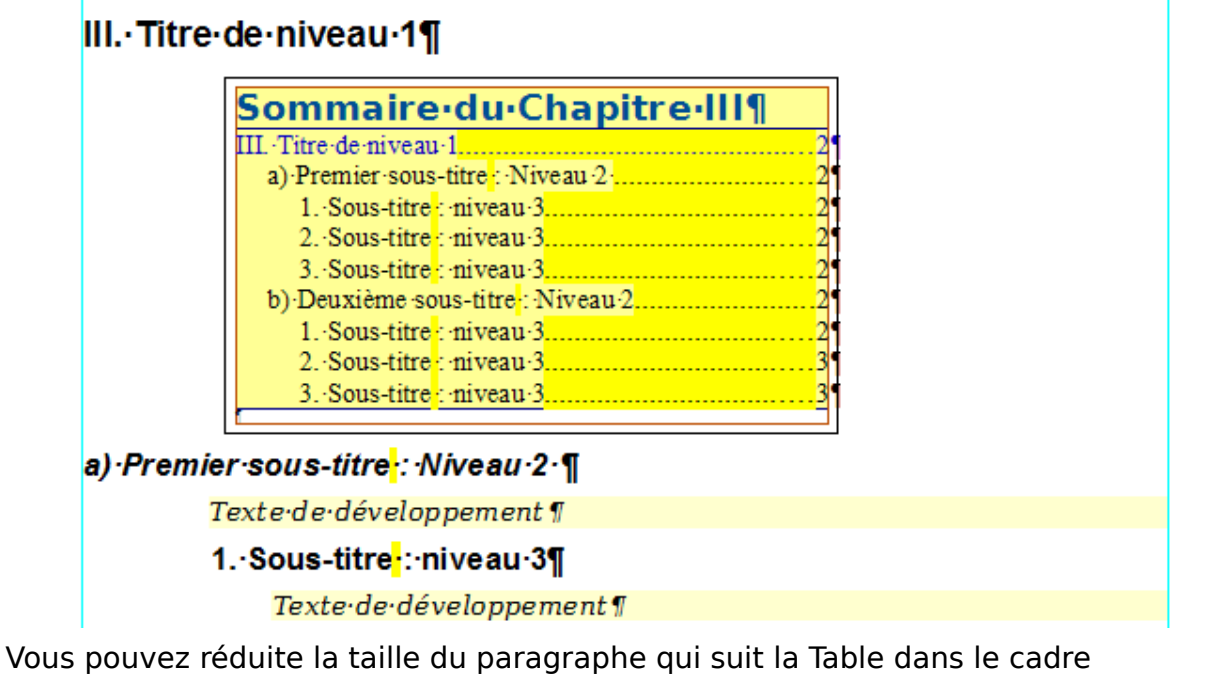

et ne pas oublier de lui enlever ses bordures.

Un passage par le Bouton Aperçu permet là aussi de se rendre compte du rendu.

#### I. Deux tables de matières indépendantes

La profondeur du Plan avec ses 10 <u>niveaux</u> permet de créer deux Tables de matières indépendantes par exemple une pour le Texte principal et une seconde pour des Annexes sous forme de textes.

Six niveaux du Plan est largement suffisante pour une thèse, ce qui laisse 4 niveaux pour les Annexes. Cette proportion est à adapter à vos besoins.

Deux étapes différentes :

• Création normale de la Table des matières principale avec l'attribution des styles de Titres de niveaux de 1 à 6.

Si vous voulez y inclure les Annexes, attribuez lui également les autres niveaux.

• Création particulière de la Table des matières uniquement avec les Annexes avec l'attribution des styles de Titres restant, de 7 à 10.

Vous affectez les différents Styles de Titre à vos têtes de chapitres et à vos Titres d'Annexes dans les 2 cas, seule la création de la Table **2** va être différente de la procédure normale décrite dans le tutoriel :

Pour qu'elle soit indépendante de la première table créée, il faut sous <u>Créer à partir de</u> décocher **Structure** et **Marques d'Index** 

et passer par les Styles supplémentaires.

Créer à partir des Styles supplémentaires

| Insertion d'index                                   |
|-----------------------------------------------------|
| Index Entrées Styles Colonnes Arrière-plan          |
| Type et titre                                       |
| Titre Table des Annexes                             |
| Type Table des matières                             |
| Protégé contre toute modification manuelle          |
| Créer un index                                      |
| pour Document entier 💽 Évaluer jusqu'au niveau 10 🚔 |
| Créer à partir de                                   |
| Str <u>u</u> cture                                  |
| Styles supplémentaires                              |
| Marques d'index                                     |
|                                                     |
|                                                     |
|                                                     |
| OK N Annuler Aide Rétablir Agerçu                   |
|                                                     |

En cliquant sur le bouton ... vous affecterez les seuls **Styles de Titre des Annexes** aux différents niveaux en prenant bien soin de respecter les alignements dans les colonnes de niveau.

Seuls des Styles appliqués dans le document apparaissent dans la liste. Pour l'exemple, figurent seuls les styles de Titre par défaut mais les Styles de Titre personnalisés seront naturellement utilisables.

| ssigner le style            |       |       |       |       |    |   |   |   |   |    |   | <u> </u> |
|-----------------------------|-------|-------|-------|-------|----|---|---|---|---|----|---|----------|
| Styl <u>e</u> s             |       |       |       |       |    |   |   |   |   |    |   | OK       |
| Non assigné                 | 1     | 2     | 3     | 4     | 5  | 6 | 7 | 8 | 9 | 10 |   | W        |
| Table des matières niveau 3 |       |       |       | 1     |    |   |   |   |   |    |   | Annuler  |
| Table des matières niveau 4 |       |       |       | 1     |    |   |   |   |   |    |   |          |
| Table des matières niveau 5 |       |       |       | 1     |    |   |   |   |   |    |   | Aide     |
| Table des matières niveau 6 |       |       |       | 1     |    |   |   |   |   |    |   |          |
| Table des matières niveau 7 |       |       |       | 1     |    |   |   |   |   |    |   |          |
| Table des matières niveau 8 |       |       |       | 1     |    |   |   |   |   |    |   |          |
| Table des matières niveau 9 |       |       |       | 1.    |    |   |   |   |   |    |   |          |
| Titre                       |       |       |       | 1 - E |    |   |   |   |   |    |   |          |
| Titre 1                     |       |       |       | i –   |    |   |   |   |   |    |   |          |
|                             |       |       |       | Titre | 10 |   |   |   |   |    |   |          |
| Titre 2                     |       |       |       |       |    |   |   |   |   |    |   |          |
| Titre 3                     |       |       |       |       |    |   |   |   |   |    |   |          |
| Titre 4                     |       |       |       |       |    |   |   |   |   |    | = |          |
| Titre 5                     |       |       |       |       |    |   |   |   |   |    |   |          |
| Titre 6                     |       | _     |       |       |    |   |   |   |   |    |   |          |
|                             | Titre | /     | _     |       |    |   |   |   |   |    |   |          |
|                             |       | Titre | 8     | _     |    |   |   |   |   |    |   |          |
|                             |       |       | Titre | 9     |    |   |   |   |   |    |   |          |
| litre de table des matières |       |       |       |       |    |   |   |   |   |    |   |          |
|                             | »»    |       |       |       |    |   |   |   |   |    |   |          |

Je n'ai pas affecté de Numérotation automatique aux Annexes, mais cela reste modifiable à volonté.

| Annexes première série : niveau 7.4<br>Sous-Annexes des Documents : niveau 8.4<br>Document 1 : niveau 9.4<br>Document 2 : niveau 9.4<br>Sous-Annexe des Articles : niveau 8.4<br>Article 1 - niveau 9.4 |
|----------------------------------------------------------------------------------------------------|
| Sous-Annexes des Documents       : niveau 8                                                                                                    |
| Document 1 : niveau 9                                                                                                    |
| Document 2 : niveau 9                                                                                                    |
| Sous-Annexe des Articles : niveau 8                                                                                                    |
| Antiple 1 - minutes C                                                                                                    |
| Article 1 miveau 9                                                                                                    |
| Notes 1 de niveau 10                                                                                                    |
| Notes·2·de·niveau·10                                                                                                    |
| Notes·3·de·niveau·10                                                                                                    |
| Article 2 : niveau 9                                                                                                    |
| Annexes deuxième série : nive au 7                                                                                                    |
| Sous-Annexes des Documents : niveau 8                                                                                                    |
| Document 1 : niveau 9                                                                                                    |
| Document·2.: niveau·9                                                                                                    |
| Sous-Annexe des Articles : niveau 8                                                                                                    |
| Article 1 : niveau 9                                                                                                    |
| Notes 1 de nive au 10                                                                                                    |
| Notes·2·de·niveau·10                                                                                                    |
| Notes·3·de·niveau·10                                                                                                    |
| Article 2 : niveau 9                                                                                                    |
| Annexes troisième série : niveau 7                                                                                                    |

- On se rend compte que 4 niveaux d'annexes promet une thèse d'une longueur exceptionnelle surtout s'il faut y ajouter d'autres Index.
- La Table des Illustrations, l'Index lexical, la Table des Tableaux Writer, la Table des Objets, la création de Tables supplémentaires seront étudiés dans la seconde partie de ce Tutoriel général Table des matières & Index que j'ai dû scinder en deux.

La Bibliographie fait l'objet d'un tutoriel à part.